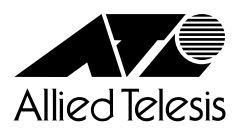

## ユーザーマニュアル

# $\mathsf{CentreCOM}^{\texttt{B}} \, \textbf{PDU800}$

## CentreCOM<sup>®</sup> PDU800

## ユーザーマニュアル

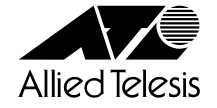

#### ご注意

本書の中に含まれる情報は、当社(アライドテレシス株式会社)の所有するものであ り、当社の同意なしに、全体または一部をコピーまたは転載しないでください。 当社は、予告無く本書の全体または一部を修正・改訂することがあります。 また、改良のため製品の仕様を予告無く変更することがあります。

Copyright © 2000 アライドテレシス株式会社

#### 商標について

CentreCOMは、アライドテレシス株式会社の登録商標です。 MS-DOS、Windows、Windows NTは、米国Microsoft Corporationの米国および その他の国における登録商標です。 本マニュアルの中に掲載されているソフトウェアまたは周辺機器の名称は、 各メーカーの商標または登録商標です。

### 電波障害自主規制について

この装置は、情報処理装置等電波障害自主規制協議会(VCCI)の基準 に基づくクラスA情報技術装置です。この装置を家庭環境で使用すると電波 妨害を引き起こすことがあります。この場合には使用者が適切な対策を講ず るよう要求されることがあります。

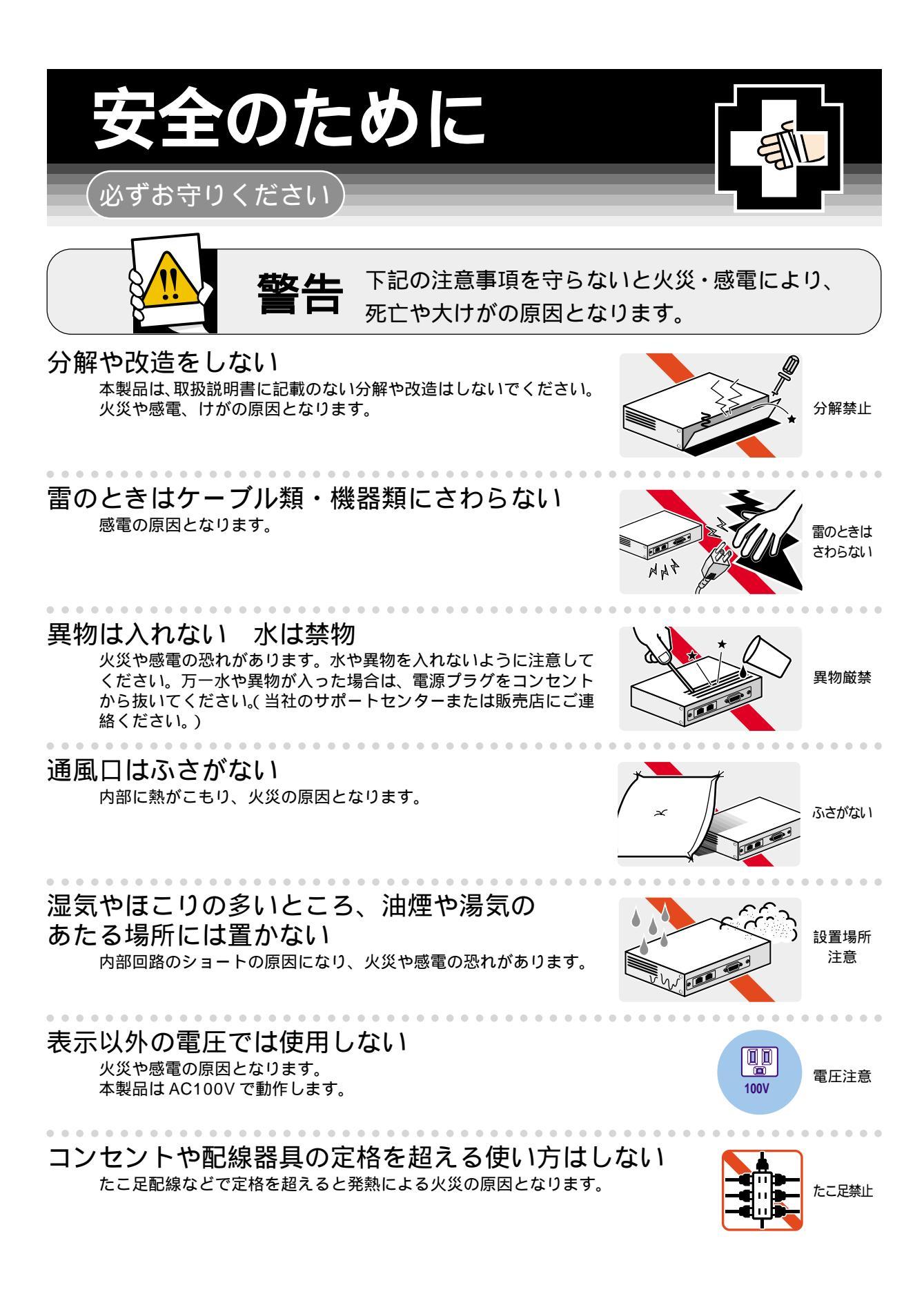

#### 設置・移動のときは電源プラグを抜く 感電の原因となります。

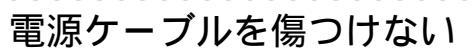

火災や感電の原因となります。

電源ケーブルやプラグの取扱上の注意:

- ・加工しない、傷つけない。 ・重いものを載せない。
- ・熱器具に近づけない、加熱しない。
- ・電源ケーブルをコンセントから抜くときは、必ずプラグを持って抜く。

## ご使用にあたってのお願い

## 次のような場所での使用や保管はしないでください。

- ・直射日光の当たる場所
- ・暖房器具の近くなどの高温になる場所
- ・急激な温度変化のある場所(結露するような場所)
- ・湿気の多い場所や、水などの液体がかかる場所(湿度80%以下の環境でご使用ください)
- ・振動の激しい場所
- ・ほこりの多い場所や、ジュータンを敷いた場所(静電気障害の原因になります)
- ・腐食性ガスの発生する場所

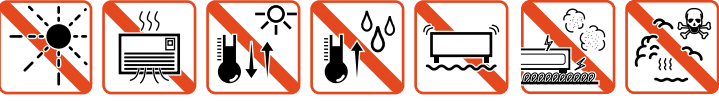

### 取り扱いはていねいに

落としたり、ぶつけたり、強いショックを与えないでください。

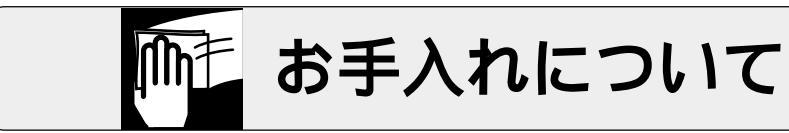

清掃するときは電源を切った状態で 誤動作の原因になります。

. . . . . . . .

#### 機器は、乾いた柔らかい布で拭く

汚れがひどい場合は、柔らかい布に薄めた台所用洗剤(中性)をしみこませ、堅く絞ったものでふき、乾い た柔らかい布で仕上げてください。

お手入れには次のものは使わないでください

・石油・みがき粉・シンナー・ベンジン・ワックス・熱湯・粉せっけん (化学ぞうきんをご使用のときは、その注意書に従ってください。)

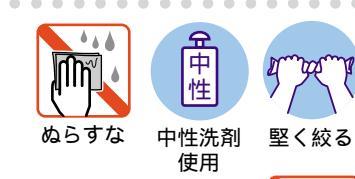

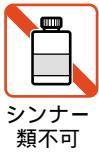

CentreCOM PDU800 iv ユーザーマニュアル

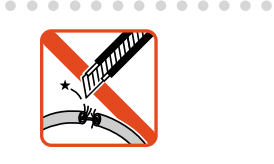

プラグを

抜け

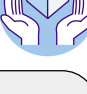

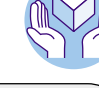

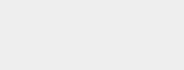

## このマニュアルについて

このたびは、CentreCOM PDU800をお買いあげいただき、誠にありがとうございます。

本製品は、独立制御可能な電源出力コンセントを8個装備したインテリジェント・パ ワー・ディストリビューション・ユニットです。

本製品の使用により、ルーター、スイッチ、プリンターサーバーなどのハングアッ プ時に、遠隔から個別にリブートすることができます。

10BASE-Tポートを1ポート装備しているため、LAN経由での制御が行うことがで きます。また、SNMPによる管理が可能なSNMPエージェントにより、SNMPマ ネージャーから各種情報を監視・設定することができます。さらに、内蔵されたソフ トウェアによって、ターミナルポートからの簡単な設定や診断も可能です。

RS-232および接点信号に対応したインターフェースで、各社UPSと連動が可能です。

本書では、ご使用いただくうえでの注意事項や設置の方法、付録で障害が発生した ときの対処方法や製品仕様について説明しています。

本書をよくお読みのうえ、正しくご使用ください。また、お読みになった後は、保 証書とともに大切に保管してください。

マニュアルバージョン

2000年 5月 Rev.A 初版

## このマニュアルについて

## 表記規則

本書の表記規則を以下に示します。

アイコン

| アイコン    | 意味                             |
|---------|--------------------------------|
| E>F     | 重要な情報や指示を示します。                 |
| 注意      | 人体やシステムに危害や損害がおよぶ恐れがあることを示します。 |
| ▲<br>警告 | 人体に重大な危害がおよぶ恐れがあることを示します。      |
| 🕨 手順    | 操作手順を示します。                     |
| 多照 参照   | 参照ページ・参照項目を示します。               |

## マニュアルの構成

本書の構成は、以下のとおりです。

1 はじめに

本製品の梱包内容、特長、各部の名称と働き、設置方法と機器の接続について説明しています。

2 ソフトウェアの設定

本製品に対する設定を行うためのターミナルソフトウェアの設定、コマン ド入力に関する基本的な操作方法、使用できるコマンドの機能と設定方法 について説明しています。

3 付録

トラブルシューティング、製品仕様について説明しています。

4 保証とユーザーサポート

本製品の保証と、障害の際のユーザーサポート、調査依頼書の記入方法について説明しています。

| ご注意           | ii  |
|---------------|-----|
| 商標について        | ii  |
| 電波障害自主規制について… | ii  |
| 安全のために        | iii |
| このマニュアルについて   | v   |
| 表記規則          | vi  |
| マニュアルの構成      | vii |
|               |     |

## <u>1 はじめに</u>

1-1

2-1

| 1 | 梱包内容        |      |
|---|-------------|------|
| 2 | 特長          |      |
| 3 | 各部の名称と働き    |      |
|   | 前 面         |      |
|   | 背面          |      |
|   | 側 面         |      |
|   | ステータス表示 LED | 1-7  |
|   | ターミナル設定スイッチ |      |
| 4 | 設置          |      |
|   | 設置するときの注意   | 1-9  |
|   | 設置方法        |      |
| 5 | 接続          |      |
|   | 電源ケーブルを接続する | 1-11 |
|   | 通信ケーブルを接続する | 1-13 |
|   | LAN に接続する   |      |
|   |             |      |

## <u>2 ソフトウェアの設定</u>

| 1 | 操作の流れ                                      | 2-2    |
|---|--------------------------------------------|--------|
| 2 | ターミナルソフトの設定                                | 2-3    |
|   | VTTERM の設定手順                               | 2-3    |
|   | Windows 3.1 の「ターミナル」の設定手順                  | 2-4    |
|   | Windows 95/98、Windows NT の「ハイパーターミナル」の設定手順 | 2-6    |
| 3 | メニューの設定                                    | 2-9    |
|   | メニュー項目                                     | 2-9    |
|   | メニューの操作方法                                  | . 2-10 |
|   | UPS の設定                                    | . 2-11 |
|   | ネットワークの設定                                  | . 2-14 |
|   | その他の設定                                     | . 2-15 |
|   | メニュー設定の終了                                  | . 2-15 |

| 4 | 基本設定                  |
|---|-----------------------|
|   | コンソールでの入力操作 2-16      |
|   | エラーメッセージについて          |
|   | コマンドライン書式と表記の意味       |
|   | ヘルプの使いかた              |
|   | ログインパスワードを設定する        |
|   | 日付と時刻を設定する2-18        |
|   | 電源出力コンセントの ON/OFF を行う |
|   | タイマー設定を行う2-21         |
|   | ネットワークの設定を行う          |
|   | リモートシェルでコマンドを実行する     |
| 5 | コマンドリファレンス            |

付録 3

3-1

| 1  | トラブルシューティング | 3-2 |
|----|-------------|-----|
|    | トラブルと思ったら.  |     |
| 2  | 仕様          |     |
|    | コネクター仕様     |     |
|    | 本製品の主な仕様    |     |
| 保詞 | 正とユーザーサポート  | 4-1 |

#### 保証とユーザーサポート 4

| 1  | 保証とユーザーサポート           | 4-2 |
|----|-----------------------|-----|
|    | 保証                    |     |
|    | ユーザーサポート              |     |
| 2  | 調査依頼書のご記入にあたって        |     |
|    | 使用しているハードウエアについて      |     |
|    | お問い合わせ内容について          |     |
|    | ネットワーク構成について          |     |
| 調査 | 依頼書(CentreCOM PDU800) |     |

# 

## はじめに

本製品の梱包内容、特長、各部の名称と働き、設置方法と機器の 接続について説明しています。

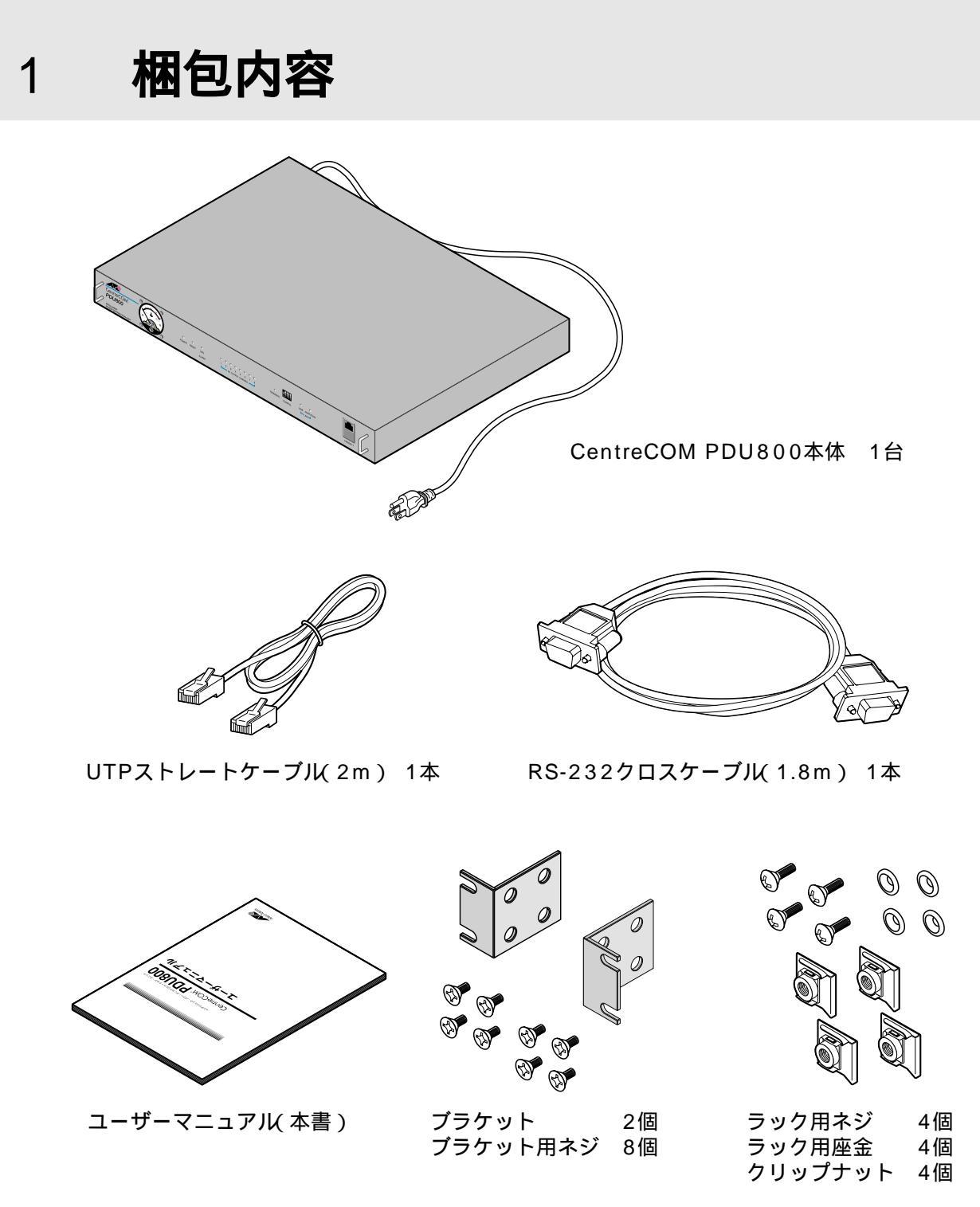

製品保証書(1年) ユーザー登録カード シリアル番号シール

最初に梱包箱の中身を確認してください。

本製品を移送する場合は、工場出荷時と同じ梱包箱で再梱包されることが望まれま す。再梱包のために、本製品が納められていた梱包箱、緩衝材などは捨てずに保管 してください。

## 2 **特 長**

8個の電源出力コンセントを装備

10BASE-T ポートを 1 ポート装備

UPS 接続用ポートを RS-232 と接点信号の 2 ポート装備

負荷電流が一目でわかる電流計を装備

RS-232 で接続しているコンソールから内蔵ソフトウェアへのアクセスが可能

rsh(リモートシェル)コマンドにより、遠隔からの制御が可能

SNMP エージェント機能による監視が可能

前面

3

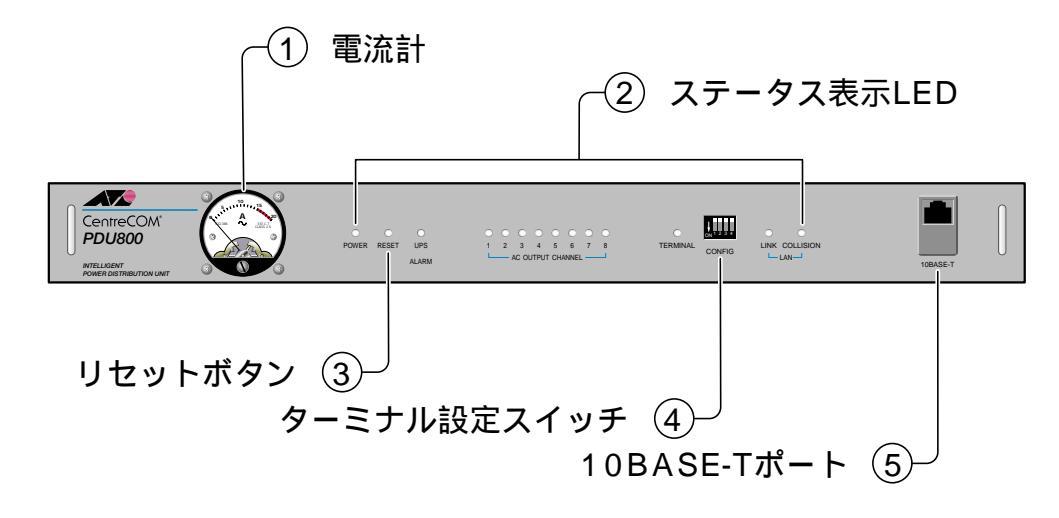

#### 電流計

接続機器の入力電流の合計を A(アンペア)で表示するための電流計です。

ステータス表示 LED システムの状態をモニターするための LED インジケーターです。 ፪፪ 1-7 ページ「ステータス表示 LED」

リセットボタン 本体を再起動するためのボタンです。先の細い棒などで押します。

A 鋭利なもの(縫い針など)や通電性のある物で、リセットボタンを押さないでく ださい。

ターミナル設定スイッチ

RS-232/ターミナルポートの通信速度を設定するためのDIPスイッチです。出荷時 設定はすべて OFF(上側)です。

🏂 1-8 ページ「ターミナル設定スイッチ」

10BASE-Tポート

10BASE-TのUTPケーブルを接続するためのコネクターです。このポートはHUB やスイッチのMDI-Xポートとストレートケーブルで接続することができるカスケー ド(MDI)ポートです。

ケーブルはカテゴリー3以上のUTPケーブルを使用します。なお、同梱のUTPケー ブルはカテゴリー5のストレートケーブルです。PCやワークステーションと接続す る場合は、別途クロスケーブルを用意してください。

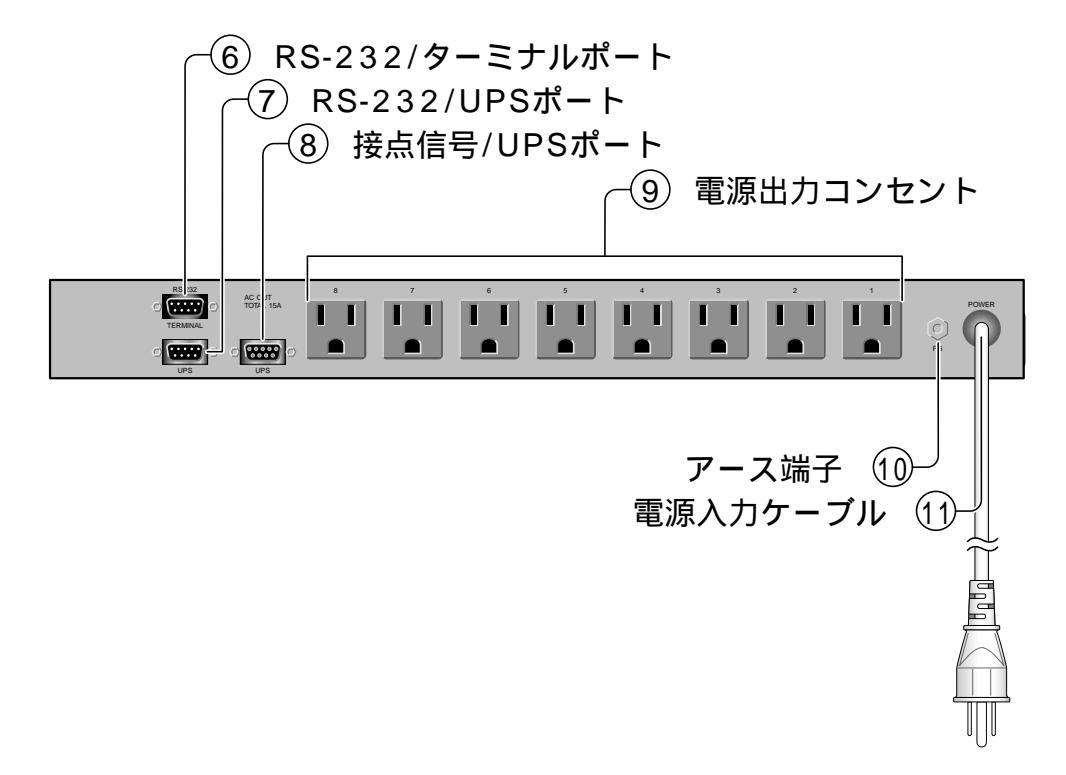

RS-232/ターミナルポート 本体とコンソールターミナルを接続して、ソフトウェアへアクセスするためのコネ クターです。コネクターの形状は DSUB 9Pin オスです。 ケーブルは同梱の RS-232 クロスケーブルを使用します。

RS-232/UPS ポート

本体とUPSを接続して、RS-232シリアル信号通信を行うためのコネクターです。 コネクターの形状はDSUB 9Pin オスです。

現用のUPSがRS-232シリアル信号に対応している場合は、このポートを使用して ください。

ケーブルは同梱されていません。UPSのマニュアルでコネクターの内容を確認の上、 別途ご用意ください。

接点信号 /UPS ポート

本体とUPSを接続して、接点信号入出力を行うためのコネクターです。コネクターの形状はDSUB 9Pin メスです。

現用のUPSが接点信号に対応している場合は、このポートを使用してください。 ケーブルは同梱されていません。UPSのマニュアルでコネクターの内容を確認の上、 別途ご用意ください。

電源出力コンセント

AC 電源を出力するための8つのコンセントです。HUB やスイッチ、ルーターなど 接続する機器の AC 入力プラグを接続します。 アース端子

3

AC入力プラグが接地タイプでない機器のアース線を接続するための端子(M4)です。

電源入力ケーブル

AC 電源を入力するためのケーブルです。

本製品を単体で使用する場合は電源コンセント(商用電源)に、UPSと連携させる場合はUPSの電源出力コンセントに接続します。

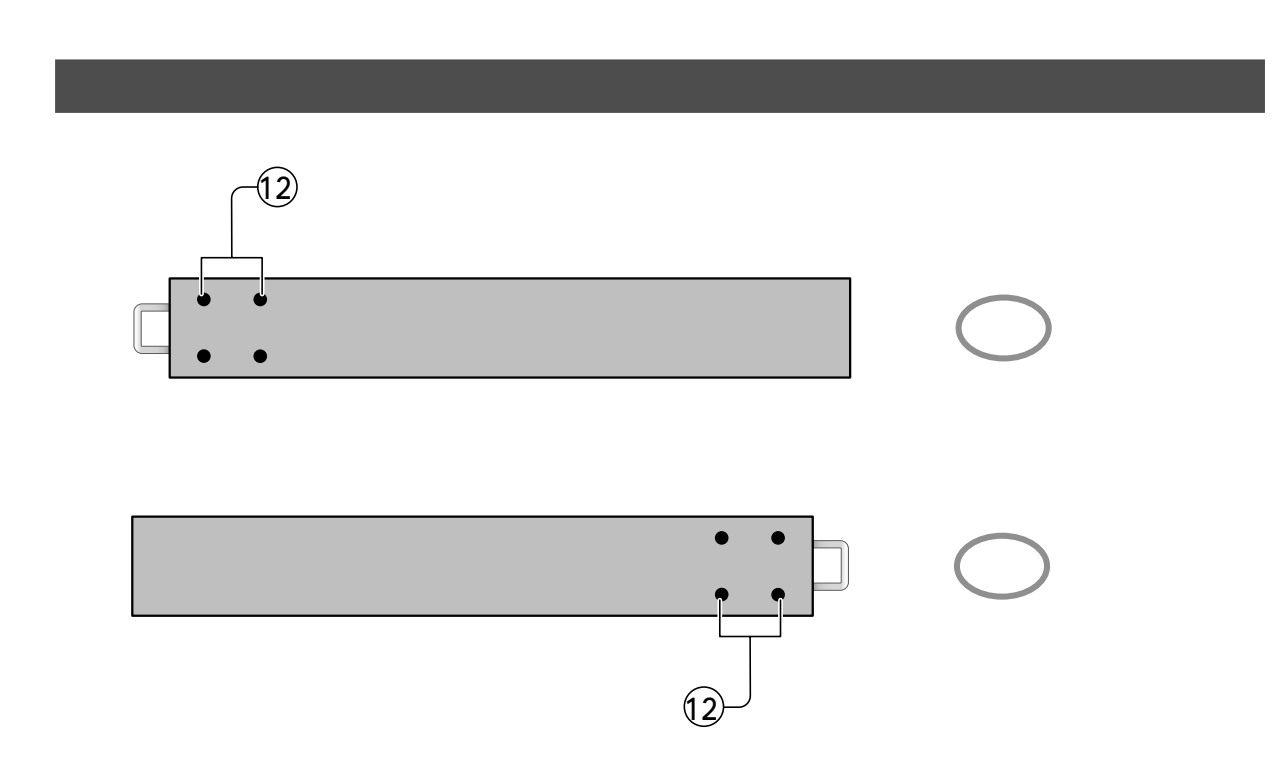

ラック用ブラケット

本体を EIA 規格の 19 インチラックへ取り付けるためのブラケットです。

🏂照 1-10 ページ「19 インチラックへの取り付け」

## ステータス表示 LED

#### 本体前面ステータス表示 LED の内容は以下のとおりです。

| 0 0         | 0     | 000000      | 000     | ON 1 2 3 4 | 0 0            |
|-------------|-------|-------------|---------|------------|----------------|
| POWER RESET | UPS   | 1 2 3 4 5 6 | 678     | TERMINAL   | LINK COLLISION |
|             | ALARM |             | NEL ——— |            | LAN-           |

| LED         | 色        | 状態 | 表示内容                           |
|-------------|----------|----|--------------------------------|
| DOWER       | 43       | 点滅 | 本体に電源が供給されています。                |
| FOWER       | 新水       | 消灯 | 本体に電源が供給されていません。               |
| UPS         | <b>±</b> | 点灯 | UPSが停電状態です。                    |
| ALARM       | 10       | 消灯 | UPSは通常運転状態です。                  |
| AC OUTPUT   | 超        | 点灯 | 電源出力コンセント(1~8)がONの状態です。        |
| CHANNEL 1-8 |          | 消灯 | 電源出力コンセント(1~8)がOFFの状態です。       |
| TEDMINIAL   | 赵        | 点灯 | RS-232/ターミナルポートを介して通信を行っています。  |
| TERMINAL    | 18       | 消灯 | RS-232/ターミナルポートを介して通信を行っていません。 |
|             | 43       | 点灯 | 10BASE-Tポートのリンクが確立しています。       |
|             | 叔求       | 消灯 | 10BASE-Tポートのリンクが確立していません。      |
|             | <b>.</b> | 点灯 | セグメント上でコリジョンが発生しています。          |
|             |          | 消灯 | セグメント上でコリジョンは発生していません。         |

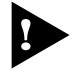

▶ 本製品とUPSをRS-232インターフェースで接続している場合は、必ず、 [UPS Configuration]メニューでUPSのメーカーとモデル名を指定してく ださい。UPSのメーカーとモデル名を指定していないと、UPSが停電状態 (バックアップ運転)になっても UPS ALARM LED 点灯しません。 本製品とUPSを接点信号インターフェースで接続している場合は、[UPS Configuration]の[UPS Manufacturer]で「GENERIC CONTACT TYPE」を選択してください。

▶ 2-9 ページ「3 メニューの設定」

## ターミナル設定スイッチ

本体前面「ターミナル設定スイッチ」の内容は以下のとおりです。出荷時設定はすべて OFF(上側)です。

スイッチの設定は、本体リセット後に有効となります。

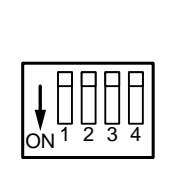

|     | ターミナル設定スイッチ     | OFF (上側) | ON (下側) |
|-----|-----------------|----------|---------|
| 1:  | ボーレート(ポートの通信速度) | 2400bps  | 9600bps |
| 2:  | 保守用             |          |         |
| 3:  | 未使用             |          |         |
| 4 : | 未使用             |          |         |

スイッチ1:

本体前面「RS-232/ターミナルポート」のボーレート(通信速度)を設定します。

OFF 2400bps

ON 9600bps

スイッチ2:

保守用のスイッチですので、使用しないでください。

OFF

ON

スイッチ3:

このスイッチは使用していません。

スイッチ4:

このスイッチは使用していません。

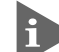

▶ ターミナル設定スイッチの設定状況は、RDSW コマンドで画面表示すること ができます。

2-42 ページ「30 RDSW ターミナル設定スイッチの表示」

3

## 設置するときの注意

本製品の設置や保守を始める前に、必ずiiiページの「安全のために」をよくお読みください。

設置場所については、次の点にご注意ください。

電源ケーブルや各メディアのケーブルに無理な力が加わるような配置はさけて ください。 テレビ、ラジオ、無線機などのそばに設置しないでください。 傾いた場所や、不安定な場所に設置しないでください。 本体の上に物を置かないでください。 直射日光のあたる場所、多湿な場所、ほこりの多い場所に設置しないてください。

## 設置方法

設置方法には、水平な場所に設置する方法と、EIA規格の標準ラックに取り付ける方 法があります。

- 📄 デスクの上など水平な場所への設置
- 1 電源ケーブルや各メディアのケーブルをはずします。
- 2 水平で安定した場所に設置します。

## 19 インチラックへの取り付け

本体両側面のラック用ブラケットを使用して、EIA規格の19インチラックに取り付けることができます。

- 1 電源ケーブルや各メディアのケーブルをはずします。
- 2 本体側面にブラケットを合わせ、ブラケット用ネジでしっかりと固定します。

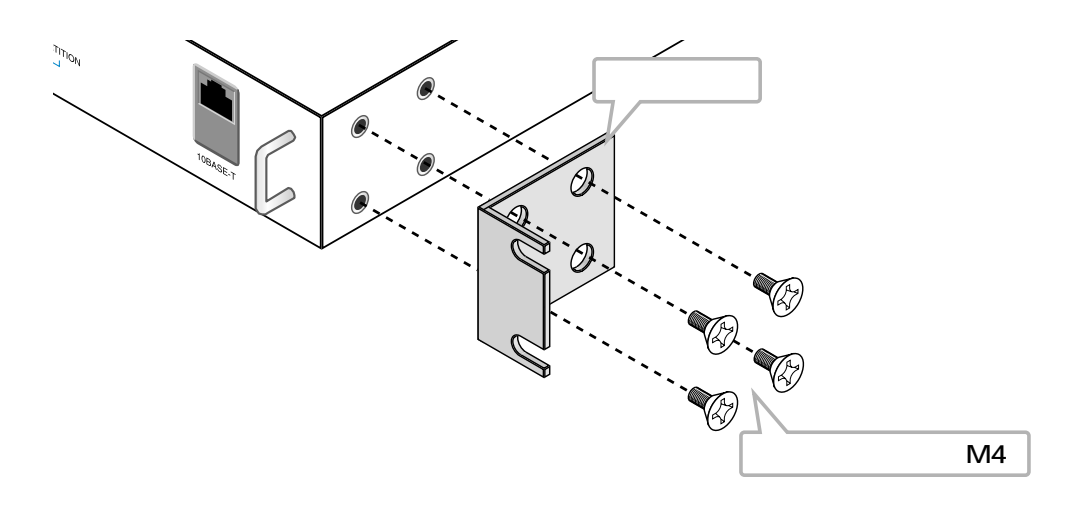

3 19インチラックの希望する位置に本体を合わせて、ラック用ネジとラック用座 金でしっかりと固定します。 19インチラックのフレームにネジ穴がない、または19インチラックのネジ穴 と同梱のラック用ネジの形状が合わないなどの場合は、同梱のクリップナット を使用してください。

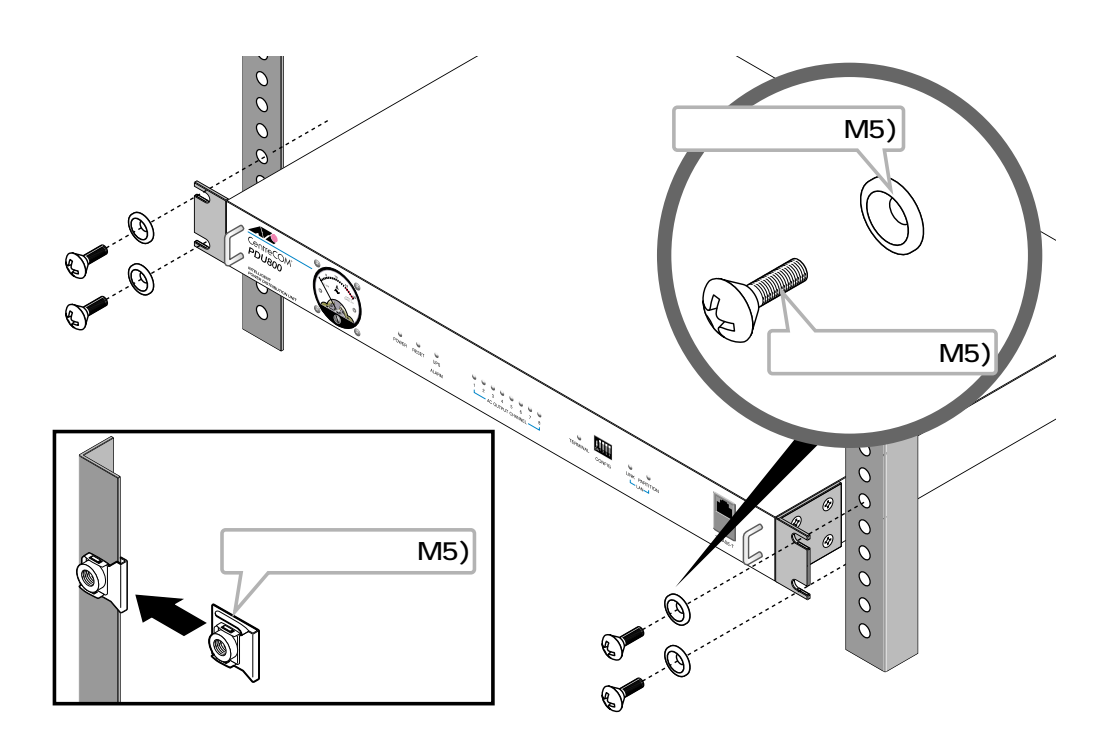

接続 5

## 電源ケーブルを接続する

本製品、ネットワーク機器、およびUPSの各電源ケーブル接続例を以下に示します。

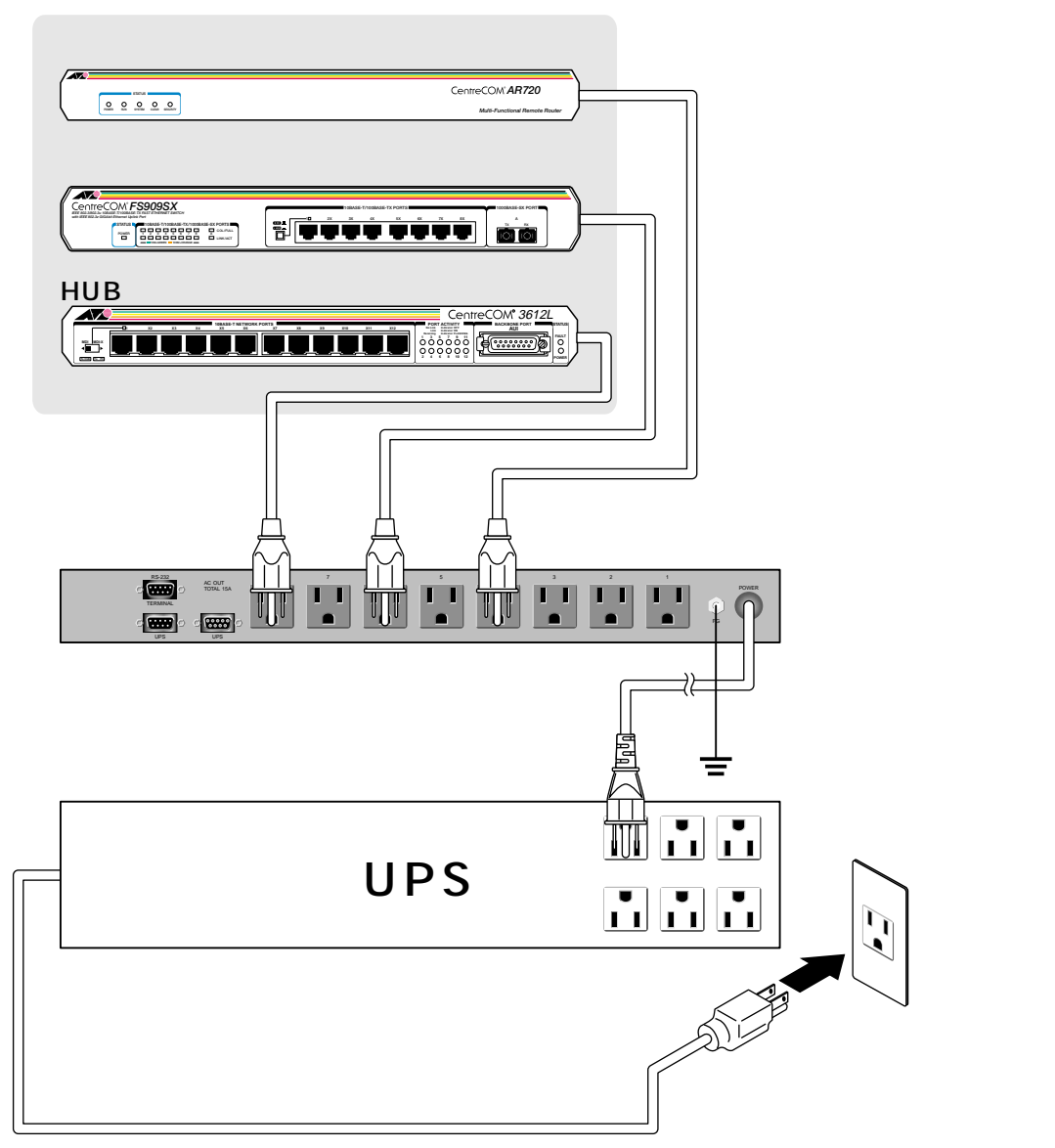

接続機器の入力電流は合計15A以下

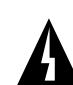

本製品および接続する機器のアース端子をアースに接続してください。故障や 漏電があった場合に感電する恐れがあります。また、アース接続せずに本製品 と接続機器を同時に触れると感電することがあります。

本製品の電源入力ケーブルを本製品の電源出力コンセントに差し込まないでく ださい。故障の原因となる恐れがあります。

接続 5

本体の起動

- 本体背面の電源出力コンセントに、HUBやスイッチ、ルーターなど接続する機 1 器のAC入力プラグを接続します。
- 本製品の最大出力電流は15Aです。入力電流15A以上の機器を接続しないで ください。また、接続する機器の入力電流の合計は15A以下となるようにし てください。電源配線が発熱する恐れがあります。
- 2 本体背面の電源入力ケーブルを UPS の電源出力コンセントに接続します。 本製品を単体で使用する場合は、電源コンセント(商用電源)に接続します。

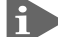

- 本製品に電源スイッチはありません。
- 3 UPSの電源入力ケーブルを電源コンセント(商用電源)に接続します。

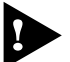

指定された電圧以外の電源コンセント(商用電源)を使用しないでください。 発熱による発火や、故障の恐れがあります。

- 本体に電源が供給されると、本体前面POWER、UPS ALARM、AC OUTPUT 4 CHANNEL、TERMINAL の各 LED が 24 回点滅します。
- POWER LEDが早い点滅、UPS ALARM LEDが点灯した状態がしばらく続き 5 ます。
- UPS ALARM LEDが消灯、POWER LEDが点滅状態になり、通常運転となり 6 ます。

## 通信ケーブルを接続する

コンソールターミナルやモデムを使用して、ソフトウェアにアクセスする場合は、本体背面RS-232/ターミナルポートとコンソールターミナル/モデム側のRS-232コネクターを接続します。

また、接続したUPSの停電情報やステータスを取得する場合は、本体背面RS-232/ UPS ポートと UPS 側の RS-232 コネクターを接続します。

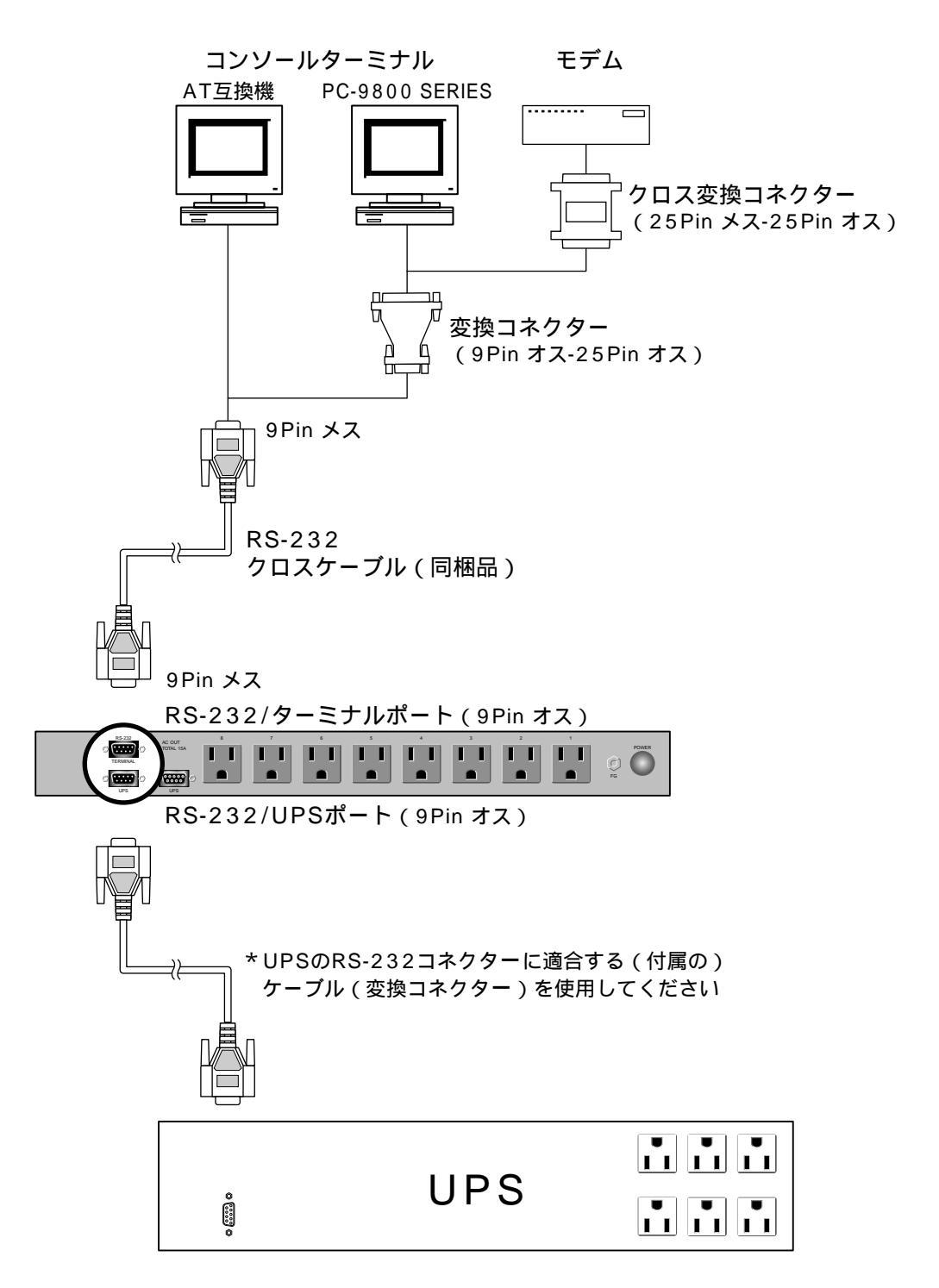

■ コンソールターミナル / モデムとの接続

コンソールやモデムを使用してソフトウェアにアクセスする場合は、本体背面 RS-232/ターミナルポートとコンソールターミナル/モデム側のRS-232コネクターを 接続します。

コンソールは、VT-100 互換のターミナルエミュレータを実行する RS-232 コネク ター付きPCおよびワークステーション、またはRS-232 コネクター付き非同期ター ミナルを使用します。

ケーブルは同梱のRS-232クロスケーブル(9Pin メス 9Pin メス)を使用します。接続する機器に合わせて、別途変換コネクターを用意してください。

▶ ターミナルエミュレーションソフトの設定については、次の章で説明します。

UPS との接続

接続したUPSから情報を取得したり管理を行う場合は、本体背面RS-232/UPSポートとUPS側のRS-232コネクターを接続します。

ケーブルは同梱されていません。UPSに付属のRS-232ケーブルを使用するか、UPSのマニュアルでコネクターの内容を確認の上、別途ご用意ください。

現用のUPSが接点信号に対応している場合は、本体背面接点信号/UPSポートとUPS側の接点信号コネクターを接続します。

ケーブルは同梱されていません。UPSのマニュアルでコネクターの内容を確認の上、別途ご用意ください。

本製品とUPSをRS-232インターフェースで接続している場合は、必ず、メニュー内の[UPS Configuration]でUPSのメーカーとモデル名を指定してください。UPSのメーカーとモデル名を指定していないと、UPSが停電状態(バックアップ運転)になってもUPS ALARM LED点灯しない、UPS関連のコマンドがエラーになるなどの問題が発生します。 本製品とUPSを接点信号インターフェースで接続している場合は、[UPS Configuration]の[UPS Manufacturer]で「GENERIC CONTACT TYPE」を選択してください。

**参照** 2-9ページ「3メニューの設定」

## LAN に接続する

リモートシェル(rsh)コマンドを使用して、ネットワーク経由でコマンドを実行した り、SNMPマネージャーから本製品を監視する場合は、本体前面10BASE-Tポート を使用して、LANのネットワークに接続します。

スイッチ/HUB

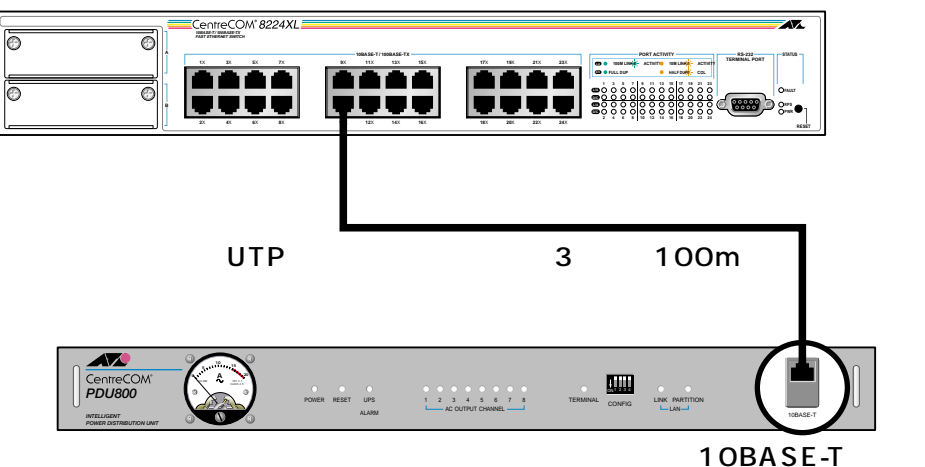

本製品の10BASE-TポートはHUBやスイッチのMDI-Xポートとストレートケーブ ルで接続することができるカスケード(MDI)ポートです。

ケーブルはカテゴリー3以上のUTPケーブルを使用します。なお、同梱のUTPケー ブルはカテゴリー5のストレートケーブル(2m)です。PCやワークステーションと 接続する場合は、別途クロスケーブルを用意してください。

ケーブルの長さは100m以内と規定されています。

1 はじめに

# 2

## ソフトウェアの設定

この章では、本製品に対する設定を行うためのターミナルソフト ウェアの設定、コマンド入力に関する基本的な操作方法、使用で きるコマンドの機能と設定方法について説明します。

## 1 操作の流れ

STEP 1 コンソールターミナルを接続する
 同梱の RS-232 クロスケーブルで、本体背面の RS-232/ターミナルポートとコン
 ソールターミナル側の RS-232 コネクターを接続します。
 第二 1-13ページ「通信ケーブルを接続する」

STEP 2 ターミナルソフトを設定する
 コンソールターミナル側のターミナルエミュレーション・ソフトの設定を、本製品の
 インターフェース仕様に合わせて設定します。
 2-3ページ「2ターミナルソフトの設定」

STEP 3 ログインする 「ユーザー名」を入力してログインします。ユーザー名はデフォルトで「root」が設 定されています(大文字・小文字を区別します)。パスワードはデフォルトでDisable (無効)に設定されています。

User: **root** ・・・「root」と入力してEnterキーを押します。

STEP 4 メニューで設定を行う メニュー画面で接続している UPS の設定とネットワークの設定を行います。

PDU800 > **menu** ・・・プロンプトの後に「menu」と入力してEnterキーを押します。

メインメニューが表示されますので、各項目を設定します。

🏂 🛛 2-9ページ「3メニューの設定」

終了したら、メイメニューから[(4) Exit]を選択して、コマンドラインに戻ります。

 STEP 5
 コマンドラインで設定を行う

 コマンド入力で、電源出力コンセントの制御やタイマー運転などその他の設定を行います。

 2-16「4 基本設定」

 2-16「4 基本設定」

・・・プロンプトの後にコマンドを入力します。

 STEP 6
 ログアウトする

 コンソールターミナルでの操作が終了したら、ログアウトします。

 PDU800 > exit
 ・・・プロンプト「exit」と入力してEnterキーを押します。

PDU800 >

## 2 **ターミナルソフトの設定**

PC(ワークステーション)をターミナルとして使用するためのターミナルエミュレー ション・ソフトウェアとして、次の3つの設定方法を説明します。 (コンソール用 RS-232 ストレートケーブルは、COM1 に接続することとします。)

> 弊社 VTTERM Windows 3.1 標準プログラム「ターミナル」 Windows 95/98、Windows NT 標準プログラム「ハイパーターミナル」

#### VTTERM の設定手順

弊社VTTERM(VT-Kit)をご使用の場合、DOSプロンプトから次のコマンドを入力して、Enterキーを押します。

C:¥>VTTERM

VTTERM が起動し、初期画面が表示されます。

VTTERMのデフォルトの設定は、本製品の通信条件を満たしていますので、特に設定をする必要はありません。

Enterキーを数回押すと、ログイン画面が表示されます。

## Windows 3.1 の「ターミナル」の設定手順

Windows 3.1 が動作する PC では、ターミナルエミュレーション・ソフトウェアとして標準装備の「ターミナル」(Terminal.exe)を使用することができます。

- 1 [プログラムマネージャー]->[アクセサリ]内の「ターミナル」をダブルク リックします。
- 2 [設定]メニューから[通信条件]を選択すると、「通信条件の設定」ダイアロ グボックスが表示されます。下図のように設定して、[OK]ボタンをクリック します。

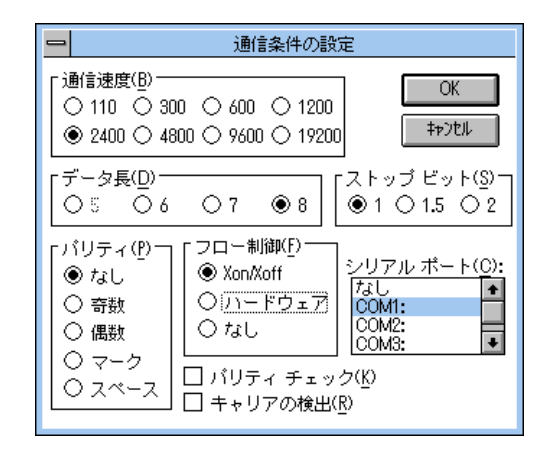

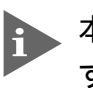

本製品は2400bpsと9600bpsの2種類のボーレートをサポートしています。ボーレートを9600bpsに設定する場合は、本体前面ターミナル設定ス イッチ1を「ON」(下側)にし、上図の「通信速度」で9600を選択します。

3 [設定]メニューから[端末の設定]を選択すると、「端末の設定」ダイアログ ボックスが表示されます。

下図のように設定して、[OK]ボタンをクリックします。

| 端末モード       CRをCR+LFへ変換       OK         □ 自動折り返し(W)       □ 受信のとき①       ○K         □ ローカル エコー(D)       ご 警告音を鳴らす(S)       「カーソルの形」 |  |  |  |
|----------------------------------------------------------------------------------------------------|--|--|--|
| <ul> <li>表示する桁数</li> <li>● 四角(B) ○ 下線(U)</li> <li>● 80(8) ○ 132(1)</li> <li>○ 点滅(K)</li> </ul>                                       |  |  |  |
| 【表示用のフォント(f)<br>Courier<br>Courier<br>Courier New<br>FixedSys<br>●                                                                   |  |  |  |
| 図 スクロール バーの表示( <u>R</u> ) バッファの行数(L): 100<br>□ ファンワション キー、方向キー、コントロール キーを端末側で使用( <u>C</u> )                                          |  |  |  |

2

4 [設定]メニューから[端末エミュレーション]を選択すると、「端末エミュレーションの選択」ダイアログボックスが表示されます。 下図のように設定して、[OK]ボタンをクリックします。

| 端末エミュレー                                                               | ションの選択        |
|-----------------------------------------------------------------------|---------------|
| )ダム端末( <u>T</u> )<br>9 [ <u>VT-100互換(1)]</u><br>) VT-52 <u>互換(5</u> ) | OK<br>\$77711 |

- 5 [電話]メニューから[ダイヤル]を選択し、電話番号を指定せずに[OK]ボ タンをクリックします。
- 6 以上で設定が終わりました。
   Enterキーを数回押すと、内蔵ソフトウェアのセッションが開始され、ログイン
   画面が表示されます。

## Windows 95/98、Windows NT の「ハイパーターミナル」の設定手順

Windows 95/98、Windows NT が動作する PC やワークステーションでは、ター ミナルエミュレーション・ソフトウェアとして標準装備の「ハイパーターミナル」 (Hypertrm.exe)を使用することができます。

- 1 Windows 95の場合 [スタート]メニューの中から[プログラム] -> [アクセ サリ] -> [ハイパーターミナル]を選択して、ハイパーターミナルフォルダ内 の「Hypertrm.exe」をダブルクリックして起動します。 Windows 98の場合 - [スタート]メニューの中から[プログラム] -> [アクセ サリ] -> [通信] -> [ハイパーターミナル]を選択して、起動します。 Windows NTの場合 - [スタート]メニューの中から[プログラム] -> [アクセ サリ] -> [ハイパーターミナル] -> [ハイパーターミナル]を選択して、起動 します。
- 2 「接続の設定」ダイアログボックスで、適切な名前を入力し、アイコンを選んで、[OK]ボタンをクリックします。 モデムのインストールをするかどうかを問うダイアログボックスが表示された場合は、[いいえ]をクリックします。
- 3 Windows 95の場合 「電話番号」ダイアログボックスが表示されます。

   [接続方法]の欄で、[COM1へダイレクト]を選択して、[OK]ボタンをクリックします。
   Windows 98の場合 「接続の設定」ダイアログボックスが表示されます。
   [接続方法]の欄で、[COM1へダイレクト]を選択して、[OK]ボタンをクリックします。
   Windows NTの場合 「接続の設定」ダイアログボックスが表示されます。
   [ポートの設定]タブの[接続方法]の欄で、[COM1]を選択して、[OK]ボ

ソフトウェアの設定

-

2

2

タンをクリックします。

「COM1のプロパティ」ダイアログボックスが表示されます。下図のように設 4 定して、[OK]ボタンをクリックします。

| COM1のプロパティ               | ? ×          |
|--------------------------|--------------|
| ポートの設定                   |              |
|                          |              |
| ビット/秒(图): 2400 💌         |              |
| データビット( <u>0</u> ): 8    |              |
| パリティ(史): なし 💌            |              |
| ストップ ビット( <u>S</u> ): 1  |              |
| フロー制御(E): Xon / Xoff 📃 💌 |              |
| (ご詳細設定(A)) 既定値に戻す(R)     |              |
| OK キャンセル 適用              | ( <u>A</u> ) |

▶ 本製品は2400bpsと9600bpsの2種類のボーレートをサポートしていま す。ボーレートを9600bpsに設定する場合は、本体前面ターミナル設定ス イッチ1を「ON」(下側)にし、上図の「ビット/秒」で9600を選択します。

「XXXX-ハイパーターミナル」のような、先ほど設定した名称のウィンドウが 5 表示されます。 [ファイル]メニューの中から[プロパティ]を選択すると、「XXXXのプロパ ティ」ダイアログボックスが表示されます。 [設定]タブを下図のように設定して、[OK]ボタンをクリックします。

| Hyper Terminalのプロパティ                            | ? × |
|-------------------------------------------------|-----|
| 電話番号 設定                                         |     |
| □ ファンクション キー、方向キー、Ctrl キーの使い方                   |     |
| ● <u>久-計ルキー(11)</u> ○ Windows キー( <u>w</u> )    |     |
| Iミ <sub>1</sub> /-ÿ <sub>¶</sub> )( <u>E</u> ): |     |
| VT100 マ ター・ナルの設定(S)                             |     |
| パッファの行数( <u>B</u> ):                            |     |
|                                                 |     |
| □ 接続/切断時に音を3回鳴らす(P)                             |     |
|                                                 |     |
|                                                 |     |
| I)コード方法() ASCII 設定(C)                           |     |
|                                                 |     |
| ОК <del>\$</del> +?)                            | セル  |

## 2 **ターミナルソフトの設定**

 6 以上で設定が終わりました。
 Enterキーを数回押すと、内蔵ソフトウェアのセッションが開始され、ログイン 画面が表示されます。
## メニュー項目

本製品のメニューは次のような構成になっています。 ここでは、接続している UPS の設定とネットワークの設定を行います。

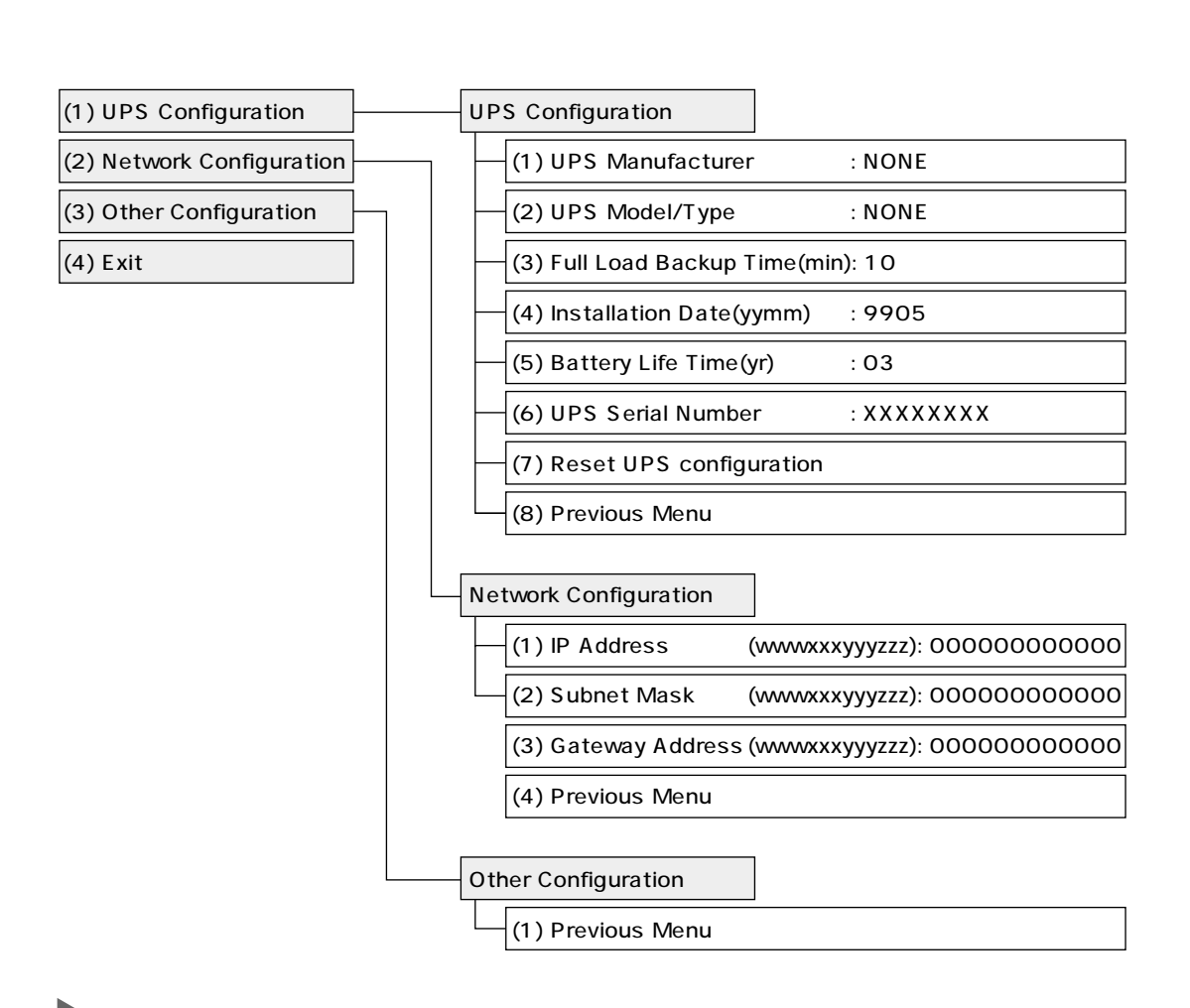

i 現在、[Other Configuration] メニューは未使用となっています。

▶「:」の後の値はデフォルト値です。

メニューの設定はコンソールタミナルで行います。それ以外のアクセス方法で、 menu コマンドを実行することはできません。

▲製品とUPSをRS-232インターフェースで接続している場合は、必ず、 [UPS Configuration]メニューでUPSのメーカーとモデル名を指定してく ださい。UPSのメーカーとモデル名を指定していないと、UPSが停電状態 (バックアップ運転)になってもUPS ALARM LED点灯しない、UPS関連の コマンドがエラーになるなどの問題が発生します。 本製品とUPSを接点信号インターフェースで接続している場合は、[UPS Configuration]の[UPS Manufacturer]で「GENERIC CONTACT TYPE」を選択してください。 ソフトウェアの設定

## メニューの操作方法

メニュー設定を開始するには...

「PDU800 > 」プロンプトの後に半角で「menu」と入力し、Enterキーを押しま す。

次の画面に進むには...

選択するメニュー項目の番号を半角英数字で入力してEnterキーを押します。 入力した文字を訂正する場合は、BackSpaceキーでカーソルをもとの位置に戻し て、上から入力しなおします。

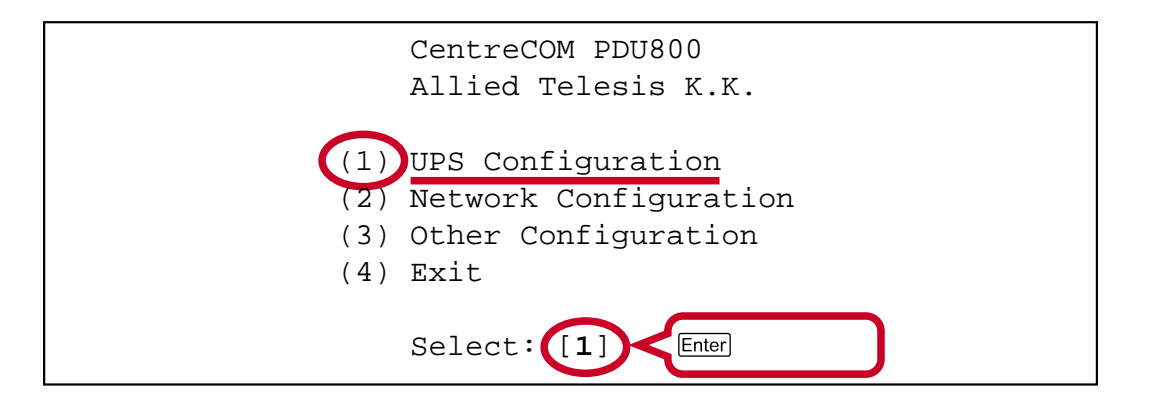

|     | UPS Configuration          |   |          |
|-----|----------------------------|---|----------|
| (1) | UPS Manufacturer           | : | NONE     |
| (2) | UPS Model/Type             | : | NONE     |
| (3) | Full Load Backup Time(min) | : | 10       |
| (4) | Installation Date(yymm)    | : | 9905     |
| (5) | Battery Life Time(yr)      | : | 03       |
| (6) | UPS Serial Number          | : | XXXXXXXX |
| (7) | Reset UPS configuration    |   |          |
| (8) | Previous Menu              |   |          |
|     |                            |   |          |
|     | Select: [ ]                |   |          |

前の画面に戻るには...

[Previous Menu]の番号を半角英数字で入力してEnterキーを押します。 メニュー項目に [Previous Menu] がない場合は、Enterキーを空打ちします。

メインメニューからログアウトするには...

メインメニューから[(4)Exit ]を選択します。④を半角で入力してEnterキーを押 すと、「PDU800 > 」プロンプトが表示され、コマンドラインに戻ります。

## UPS の設定

**UPS** Configuration

メインメニューから、[(1)UPS Configuration]を選択します。 ここでは、接続する UPS の各種ハードウエア情報を登録します。

|     | UPS Configuration          |   |          |
|-----|----------------------------|---|----------|
| (1) | UPS Manufacturer           | : | NONE     |
| (2) | UPS Model/Type             | : | NONE     |
| (3) | Full Load Backup Time(min) | : | 10       |
| (4) | Installation Date(yymm)    | : | 9905     |
| (5) | Battery Life Time(yr)      | : | 03       |
| (6) | UPS Serial Number          | : | XXXXXXXX |
| (7) | Reset UPS configuration    |   |          |
| (8) | Previous Menu              |   |          |
|     |                            |   |          |

UPS Manufacturer

UPSのメーカーを指定します。デフォルトは「NONE」で何も設定されていません。

[(1) UPS Configuration]を選択すると次の画面が表示されます。 接続する UPS のメーカーを選択します。

本製品とUPSを接点信号インターフェースで接続している場合は、[(7)GENERIC CONTACT TYPE]を選択します。

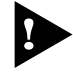

現用のUPSのメーカー、モデル名がメニューにない場合は、本製品とUPSを 接点信号インターフェースで接続し、[(7)GENERIC CONTACT TYPE]を 選択してください。

(1) UPS Manufacturer : NONE
 Select UPS Manufacturer
(1) APC
(2) FUJI
(3) OMRON
(4) MITSUBISHI
(5) SANYO
(6) TOSHIBA
(7) GENERIC CONTACT TYPE
(8) Previous Menu
Select: [ ]

3

UPS Model/Type

UPSのモデル名(型名)を指定します。デフォルトは「NONE」で何も設定されていません。

[(2) UPS Model/Type]を選択すると、[(1)UPS Configuration]で指定したメー カーのモデル名が表示されます。

[(1)UPS Configuration]で[(7)GENERIC CONTACT TYPE]を選択した場合、 モデル名は自動的に「GENERIC UPS」となります。

ここでは、例として [(1)UPS Configuration ] で [(3) OMRON ] を選択した場合 を示します。

Full Load Backup Time(min)

UPSの定格負荷時のバックアップ時間を登録します。デフォルトは10(分)です。 バックアップ時間はUPSのメーカー、モデル名(型名)、接続機器の総容量によって 異なりますので、確認の上、登録してください。

[(3) Full Load Backup Time(min)]を選択すると次の画面が表示されます。 UPSのバックアップ時間を 600(分)までの半角数字で入力します。

> (3) Full Load Backup Time(min): 10 Enter (CR=finish): [ ]

| ソフトウェアの設定

Installation Date(yymm)

UPSの使用開始年月を登録します。デフォルトは9905(99年5月)です。

[(4) Installation Date(yymm)]を選択すると次の画面が表示されます。 UPSの使用開始年月を半角数字で入力します。yymm形式で、yyは西暦の下二桁00 ~99、mm は月の01 ~ 12 です。

(4) Installation Date(yymm) : 9905
Enter (CR=finish): [ ]

Battery Life Time(yr)

UPSのバッテリー寿命を登録します。デフォルトは03(3年)です。 バッテリー寿命はUPSのメーカー、モデル名(型名)、保存/使用環境、バックアッ プの頻度によって異なりますので、確認の上、登録してください。

[(5) Battery Life Time(yr)]を選択すると次の画面が表示されます。 バッテリー寿命(年単位)を半角数字で入力します。

(5) Battery Life Time(yr) : 03
Enter (CR=finish): [ ]

UPS Serial Number

UPSのシリアルナンバー(製造番号)を登録します。デフォルトはXXXXXXXXです。

[(6) UPS Serial Number]を選択すると次の画面が表示されます。 シリアルナンバーを18文字までの半角数字で入力します。

| (6) UPS Serial Number | : XXXXXXXX |
|-----------------------|------------|
| Enter (CR=finish): [  | ]          |

Reset UPS configuration

[(1) UPS Configuration]で設定した UPS 情報をすべてデフォルト値に戻します。

[(7) Reset UPS configuration]を選択すると次の画面が表示されます。 UPS 情報をデフォルト値に戻す場合は、[(1) Yes/Confirm]を選択します。

|      | Reset UPS Configuration |
|------|-------------------------|
| (1)  | Yes/Confirm             |
| (2)  | Previous Menu           |
| Sele | ect: [ ]                |

## ネットワークの設定

Network Configuration

メインメニューから、[(2) Network Configuration]を選択します。 ここでは、本製品をネットワークに接続するための IP アドレスを設定します。

> Network Configuration (1) IP Address (wwwxxxyyyzzz): 0000000000 (2) Subnet Mask (wwwxxyyyzzz): 0000000000 (3) Gateway Address(wwwxxyyyzzz): 0000000000 (4) Previous Menu

## IP Address

システムに割り当てる IP アドレスを設定します。デフォルトは「0.0.0.0」です。

[(1) IP Address(wwwxxxyyyzzz)]を選択すると次の画面が表示されます。 IPアドレスを半角数字で入力します。wwwxxxyyyzzz形式で、www、xxx、yyy、zzz はそれぞれ000 ~ 255 までの数字です。

> (1) IP Address (wwwxxxyyyzzz): 0000000000 Enter (CR=finish): [ ]

Subnet Mask

サブネットマスクを設定します。デフォルトは「0.0.0.0」です。

[(2) Subnet Mask(wwwxxyyyzzz)]を選択すると次の画面が表示されます。 サブネットマスクを半角数字で入力します。wwwxxxyyyzzz形式で、www、xxx、yyy、 zzz はそれぞれ 000 ~ 255 までの数字です。

| (2) Subnet Mask    | (wwwxxxyyyzzz): | 000000000000 |
|--------------------|-----------------|--------------|
| Enter (CR=finish): | [ ]             |              |

3

Gateway Address

ルーターを介して他のIPネットワークにパケットを送信する場合は、ゲートウェイ アドレスを設定します。デフォルトは「0.0.0.0」です。

[(3) Gateway Address(wwwxxyyyzzz)]を選択すると次の画面が表示されます。 ゲートウェイアドレスを半角数字で入力します。wwwxxyyyzzz形式で、www、xxx、 yyy、zzz はそれぞれ 000 ~ 255 までの数字です。

```
(3) Gateway Address(wwwxxxyyyzzz): 00000000000
Enter (CR=finish): [ ]
```

## その他の設定

Other Configuration

[(3) Other Configuration ]は現在サポートされていませんので、このメニューは使用しないでください。

メニュー設定の終了

Exit

メインメニューから、[(4) Exit]を選択します。 「PDU800 > 」プロンプトが表示され、再びコマンドラインに戻ります。

# 4 基本設定

コマンドを使用して、本製品に対して様々な設定を行うことができます。 ここでは、コマンドの入力操作、コマンドを使用した基本的な設定例について説明 します。

## コンソールでの入力操作

コマンドおよびパラメーターは、半角英数字でタイプ入力します。 入力した文字を訂正する場合は、BackSpaceキーでカーソルを戻して、上から入力しなおします。

コマンドを実行する場合は、Enterキーを押します。

## エラーメッセージについて

入力したコマンドやパラメーターが間違っている場合は、エラーメッセージが表示 されます。

PDU800 : Command error

## コマンドライン書式と表記の意味

コマンドやパラメータを次のような書式で記載しています。

command <parameter> {option1|option2|option3}

 command
 : コマンド名です。半角英数字で入力します。

 大文字・小文字を区別しません。

- parameter : 引数です。半角英数字で入力します。 大文字・小文字を区別します。
- option
   : オプションです。半角英数字で入力します。

   大文字・小文字を区別します。

コマンド、パラメーター、スイッチの間には (スペース) を入力してください。 コマンド、パラメーター、スイッチはすべてタイプ入力する必要があります。 コマンドは大文字・小文字を区別しません。 パラメーターやオプションは大文字・小文字を区別します。

## ヘルプの使いかた

コマンドの概要や全コマンドのリストをオンラインで参照することができます。

使用可能なコマンドをすべて表示します。

PDU800 > HELP Enter acon acop acp2 acst ask2 asrk boft bont btlf clck dfst dnst doft dont etad gwad help ipad land lgn0 lgn1 lgn2 lgn3 lgpw mint nipk nmad pwst rdfv rdmn rdsn rdsw rly1 rly2 rly3 rly4 rly5 rly6 rly7 rly8 rops rup1 sdef sdlg shut smpw snsk soft sont upld utid vern

コマンドの概要を表示します。 概要を表示させるコマンドは小文字で入力してください。

> PDU800 > **HELP** acon Enter acon : Switch Power ON

4

## ログインパスワードを設定する

ログインパスワードのステータスの変更、およびログインパスワードの変更を行い ます。デフォルトは、ステータスがDisable(無効)、パスワードが「PDU800」です。 セキュリティ確保のため、デフォルトのパスワードは変更することをお勧めします。 パスワードを設定するとログイン時に「Password:」と表示されて、パスワードを 入力するように要求されます。

#### 使用コマンド

PWST {Disable|Enable}

LPGW <newpassword>

#### パラメーター

| Disable     | : パスワードを無効にする場合は Disable と入力します。 |
|-------------|----------------------------------|
| Enable      | : パスワードを有効にする場合は Disable と入力します。 |
| newpassword | :新しいパスワードを入力します。                 |

- ▶ ログインパスワードの設定
- ログインパスワードの設定を Disable( 無効 )から Enable( 有効 )に変更します。
   PDU800 > PWST Enable Enter
- 2 ログインパスワードを変更します。 設定するパスワードを10文字までの半角英数字で入力してください。パス ワードは大文字・小文字を区別します。また、入力した文字は画面には表示されません。

PDU800 > LGPW <<u>new password</u>> Enter

## 日付と時刻を設定する

現在の日付と時刻を設定します。

#### 使用コマンド

CLCK <WYYMMDDhhmmss>

#### パラメーター

 W
 :曜日(0~6)0=日1=月2=火3=水4=木5=金6=土

 YY
 :年(00~99)

 MM
 :月(01~12)

 DD
 :日(01~31)

 hh
 :時間(00~23)

 mm
 :分(00~59)

 ss
 :秋(00~59)

## > 日付と時刻の設定

例として、2000年4月10日月曜日15時30分15秒に設定します。

PDU800 > CLCK 1000410153015 Enter

**2-18** CentreCOM PDU800 ユーザーマニュアル

## 電源出力コンセントの ON/OFF を行う

電源出力コンセントのON/OFFをチャンネル別に行います。デフォルトは全チャンネル電源OFFです。電源のON/OFFを行うための操作は次の3つの方法があります。

1 チャンネルずつ ON/OFF を行う

電源出力コンセントのチャンネル1~8のうち、1チャンネルを指定して電源のON/ OFFを行います。

#### 使用コマンド

| RLY1~RLY8 | {TurnOn TurnOff}  |
|-----------|-------------------|
| RLY1      | : チャンネル 1 を指定します。 |
| :         | :                 |
| RLY8      | : チャンネル 8 を指定します。 |
| パラメーター    |                   |
| TurnOn    | : 電源を ON にします。    |
| TurnOff   | : 電源を OFF にします。   |

> 指定したチャンネルの ON/OFF

例として、チャンネル3の電源をON にします。

PDU800 > RLY3 TurnOn Enter

例として、チャンネル5の電源をOFF にします。

PDU800 > RLY5 TurnOff Enter

■複数チャンネルの ON/OFF を同時に行う

電源出力コンセントのチャンネル1~8を同時に ON/OFF します。

#### 使用コマンド

ACP2 <XXXXXXXX>

パラメーター

 XXXXXXXXX
 :一番左のXがチャンネル1、一番右のXがチャンネル8を意味

 します。Xが1の場合はON、Xが0の場合はOFFとなります。

複数チャンネルの ON/OFF

例として、チャンネル1~8の電源をすべて ON にします。

PDU800 > ACP2 11111111 Enter

例として、チャンネル3とチャンネル5の電源をONにします。

PDU800 > ACP2 00101000 Enter

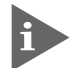

ACP2 コマンドと同じ内容で、チャンネルを1~4に限定して実行するコマ ンドとして、ACOP コマンドがあります。 4

#### 有効チャンネルを登録して ON/OFF を行う

電源ON/OFFのコマンドを有効とするチャンネルとそうでないチャンネルを、あら かじめ登録しておいてから、電源の ON/OFF を行います。

使用コマンド ASK2 <XXXXXXXX> ACON SHUT パラメーター

> :一番左のXがチャンネル1、一番右のXがチャンネル8を意味 XXXXXXXX します。Xが1の場合は有効、Xが0の場合は無効となります。

**有効チャンネルの**ON/OFF

例として、チャンネル3とチャンネル5の電源をONにします。

ASK2コマンドを使用して、チャンネル3とチャンネル5を有効チャンネルと 1 して登録します。

PDU800 > ASK2 00101000 Enter

ACON コマンドを使用して、電源を ON にします。 2 このコマンドはチャンネル3とチャンネル5に対してのみ適用されます。 PDU800 > ACON [Enter]

例として、チャンネル5~8の電源をOFFにします。

1 ASK2コマンドを使用して、チャンネル5~8を有効チャンネルとして登録し ます。

PDU800 > ASK2 00001111 [Enter]

SHUT コマンドを使用して、電源を OFF にします。 2 このコマンドはチャンネル5~8に対してのみ適用されます。 PDU800 > SHUT Enter

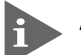

ASK2 コマンドと同じ内容で、チャンネルを1~4に限定して実行するコマ ンドとして、ASRK コマンドがあります。

ASK2(ASRK)コマンドの設定が反映されるのは、ACON、SHUTコマンド と以下のコマンドです。 ACST, SONT, SOFT, BONT, BOFT, DONT, DOFT RLYコマンドとACP2コマンドは、ASK2コマンドの設定に関係なく実行さ れますので、ご注意ください。

2-27ページ「5コマンドリファレンス」

## タイマー設定を行う

電源出力コンセントのON/OFFをタイマー設定で自動的に行います。デフォルトは 全チャンネルともタイマー設定されていません。タイマーには、曜日ごとにON/OFF を設定する「デイリータイマー」、一定期間デイリータイマーを無効するための「バ イパス・デイリータイマー」、さらに特定の日時を指定してタイマー設定するための 「スペシャルタイマー」の3種類があります。

優先順位は、スペシャルタイマー > バイパス・デイリータイマー > デイリータイマー です。

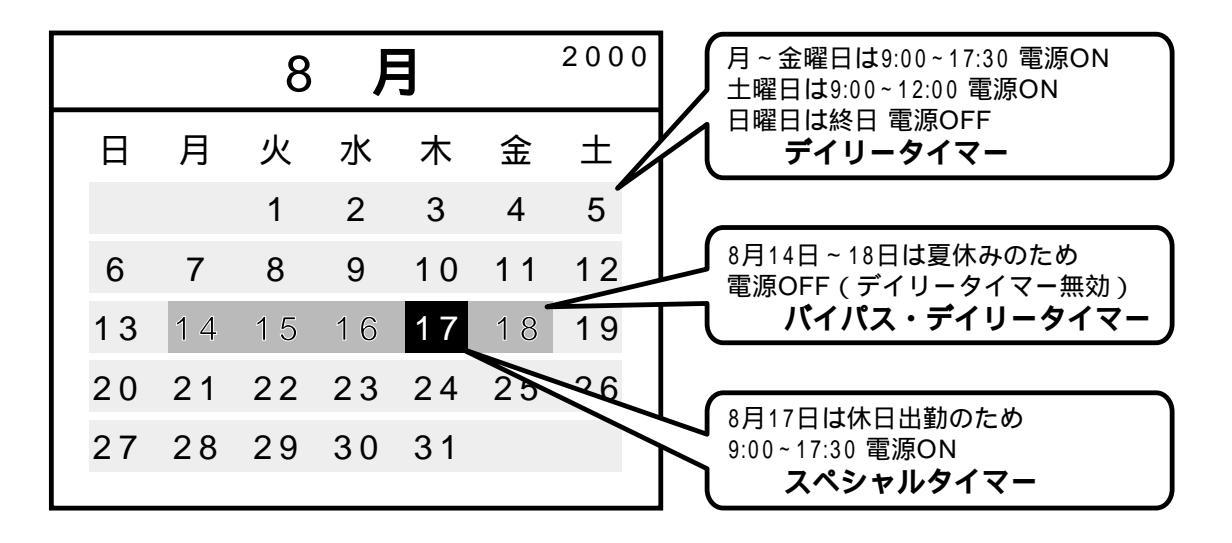

タイマー設定を行う場合は、ASK2コマンドであらかじめ有効チャンネルを登録しておきます。有効チャンネル以外のチャンネルにタイマー設定の内容は反映されません。

デイリータイマー

#### 使用コマンド

| DONT   | <1hhmmF2hhmmF3hhmmF4hhmmF5hhmmF6hhmmF7hhmmF> |
|--------|----------------------------------------------|
| DOFT   | <1hhmmF2hhmmF3hhmmF4hhmmF5hhmmF6hhmmF7hhmmF> |
| パラメーター |                                              |
| 1 ~ 7  | :曜日(1~7)1=月 2=火 3=水 4=木 5=金 6=土 7=日          |
| hh     | : 時間( 00 ~ 23 )                              |
| mm     | :分(00~59)                                    |
| F      | : Enable( 有効 )/Disable( 無効 ) 1 = Enable      |

> デイリータイマーの設定

例として、次のように設定します。 月曜日から金曜日は電源を9時00分にON、17時30分にOFF 土曜日は電源を9時00分にON、12時00分にOFF 日曜日は電源をONにしない

- DONT コマンドを使用して、デイリータイマー電源 ON の設定を行います。
   この場合、日曜日は Disable に設定します。
   PDU800 > DONT 109001209001309001409001509001609001709000 Enter
- 2 DOFT コマンドを使用して、デイリータイマー電源 OFF の設定を行います。
   この場合、土曜日は OFF の時間を12:00 に、日曜日は Disable に設定します。
   PDU800 > DOFT 117301217301317301417301517301612001717300 Enter

### ■バイパス・デイリータイマー

#### 使用コマンド

BONT <FyymmddYYMMDD>

BOFT <FyymmddYYMMDD>

#### パラメーター

 F
 : Enable(有効)/Disable(無効)1 = Enable 0 = Disable

 yymmdd
 :開始年月日

 YYMMDD
 :終了年月日

 yy(YY)
 :年(00~99)

 mm(MM)
 :月(01~12)

 dd(DD)
 :日(01~31)

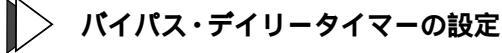

例として、次のように設定します。 2000年8月14日から8月18日まで、デイリータイマーを無効にする

- 1
   BONTコマンドを使用して、デイリータイマー電源ONの設定を無効にします。

   PDU800 > BONT 1000814000818 Enter
- 2 BOFT コマンドを使用して、デイリータイマー電源 OFF の設定を無効にします。

PDU800 > BOFT 1000814000818 Enter

```
使用コマンド
    SONT <FYYMMDDhhmm>
    SOFT <FYYMMDDhhmm>
パラメーター
    F
                 :Enable(有効)/Disable(無効)1 = Enable 0 = Disable
                 :年(00~99)
    yy(YY)
    mm(MM)
                 :月(01~12)
    dd(DD)
                 :日(01~31)
    hh
                 :時間( 00 ~ 23 )
    mm
                 : 分( 00 ~ 59 )
```

**> スペシャルタイマーの設定** 

例として、次のように設定します。 2000年8月17日9時00分に電源をON 2000年8月17日17時30分に電源をOFF

- 1
   SONT コマンドを使用して、スペシャルタイマー電源 ON の設定を行います。

   PDU800 > SONT 10008170900 Enter
- 2 SOFTコマンドを使用して、スペシャルタイマー電源OFFの設定を行います。
   PDU800 > SOFT 10008171730

## ネットワークの設定を行う

SNMPで本製品を管理するためのIPパラメーターの設定を行います。デフォルトは すべて「0.0.0.0」です。

#### 使用コマンド

- IPAD <aaabbbcccddd>
- SNSK <aaabbbcccddd>
- GWAD <aaabbbcccddd>
- NMAD <aaabbbcccddd>

#### パラメーター

aaabbbcccddd : aaa( 000 ~ 255 ) bbb( 000 ~ 255 ) ccd( 000 ~ 255 ) ddd( 000 ~ 255 )

- > IP **パラメーターの**設定
- 1 IPADコマンドを使用して、IPアドレス(例として、192.168.200.20)を設定します。

PDU800 > **IPAD 192168200020** Enter

2 SNSKコマンドを使用して、サブネットマスク(例として、255.255.255.0)を 設定します。

PDU800 > SNSK 255255255000 Enter

- 3 GWADコマンドを使用して、ゲートウェイアドレス(例として、192.168.200.32)
   を設定します。ルーターを介して、他のIPネットワークにパケットを送信する
   場合は、ゲートウェイアドレスを設定します。
   PDU800 > GWAD 192168200032 Enter
- 4 NMADコマンドを使用して、Trapメッセージを送信するSNMPマネージャーのIPアドレス(例として、192.168.200.1)を設定します。
   PDU800 > NMAD 192168200001 [Enter]
- メニューの[Network Configuration]内[IP Address]/[Subnet Mask]/ [Gateway Address]ですでにIPパラメーターを設定している場合は、 IPAD、SNSK、GWADコマンドによる設定は必要ありません。

## リモートシェルでコマンドを実行する

TCP/IPネットワークのシステム間では、リモートシェル(rsh)コマンドを使用して、 ネットワーク上の端末から本製品のコマンドを実行することができます。

端末にはリモートシェルコマンドをサポートしているOS、または通信ソフトウェア が搭載されている必要があります。

> UNIX Windows NT/Windows 2000 Netware リモートシェルコマンドをサポートしている TCP/IP 通信ソフトウェア

一般的なコマンドラインは次のようになります。

| rsh | host | (<-1 | username>) | <command/> | <-p | password> |
|-----|------|------|------------|------------|-----|-----------|
|-----|------|------|------------|------------|-----|-----------|

| rsh         | : | リモートホストでコマンドを実行します。                            |
|-------------|---|------------------------------------------------|
| host        | : | リモートホスト(本製品)のIPアドレスを指定します。                     |
| -l username | : | 各OSにログインする際のユーザー名が使用されますので、ログイ                 |
|             |   | ン時のユーザー名(以下、ログイン名)と本製品のユーザー名を合わ                |
|             |   | せておく必要があります。                                   |
|             |   | 本製品はUNIX、Windows NT(Windows 2000)、Netware(3.X以 |
|             |   | 下)の管理者用のログイン名(root、Administrator、SUPERVISOR)   |
|             |   | が、デフォルトのユーザー名として設定されています。上記のログ                 |
|             |   | イン名でログインする場合は、本製品のユーザー名の設定を変更す                 |
|             |   | る必要はありません。                                     |
|             |   | 通信ソフトウェアを使用する場合は、各マニュアルを参照してくだ                 |
|             |   | さい。                                            |
| command     | : | 本製品のコマンド                                       |
| -p password | : | PWSTコマンドでコマンド(ログイン)パスワードのステータスを有               |
|             |   | 効にした場合は、コマンドを実行する際にパスワードの入力が必要                 |
|             |   | となります。                                         |

ここではWindows NTのコマンドプロンプトを例にコマンドを実行する手順を説明 します。

- 1 Windows NT を起動します。
- 2 「ログオンの開始」ウィンドウが表示されますので、Ctrl+Alt+Delキーを同時に 押します。

3 「ログオン情報」ウィンドウが表示されますので、管理者のユーザー名 Administrator でログオンします。

| ログオン情報 |                                                         |
|--------|---------------------------------------------------------|
|        | ューザー名とパスワードを入力してください。                                   |
| 10     | ユーザー名(山): Administrator<br>ハ°スワート*(P): <b>*******</b> 1 |
| OK     | <u>、<br/>キャンセル ヘルフ*(H) シャットタウン(S)</u>                   |

- 4 [スタート]メニューの中から[プログラム]->[アクセサリ]->[コマンドプ ロンプト]を選択してコマンドプロンプト起動します。
- 5 ここでは、例として、ACP2コマンドを使用して、チャンネル5~8の出力を ON にするためのコマンドを実行します。

rsh 192.168.200.1 ACP2 00001111 -p PDU800

| ארגער איד 🗱 🕹 איד איד איד איד איד איד איד איד איד איד                 |  |
|-----------------------------------------------------------------------|--|
| Microsoft(R) Windows NT(R)<br>(C) Copyright 1985-1996 Microsoft Corp. |  |
| C:¥>rsh 192.168.200.1 ACP2 00001111 -p PDU800                         |  |
| C:¥>                                                                  |  |
|                                                                       |  |
|                                                                       |  |

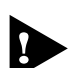

PWST コマンドが Disable に設定されている場合は、通常 <-p password>の入力は必要ありませんが、PWSTコマンドでパスワードのステータスを変更する場合、および LGPW コマンドでパスワードの設定を行う場合に限り、<-p password>の入力が必要となりますので、ご注意ください。

コマンドとその概要を一覧表示します。

| 1  | ACON              | 電源の出力                        |
|----|-------------------|------------------------------|
| 2  | ACOP              | 電源出力コンセントの ON/OFF 表示と設定      |
| 3  | ACP2              | 電源出力コンセントの ON/OFF 表示と設定      |
| 4  | ACST              | 電源出力ステータスの表示                 |
| 5  | ASK2              | 制御する電源出力チャンネルの表示と設定          |
| 6  | ASRK              | 制御する電源出力チャンネルの表示と設定          |
| 7  | BOFT              | バイパス・デイリー OFF タイマーの表示と設定     |
| 8  | BONT              | バイパス・デイリー ON タイマーの表示と設定      |
| 9  | BTLF              | UPS バッテリー寿命の表示と設定            |
| 10 | CLCK              | 日付の表示と設定                     |
| 11 | DFST              | デイリー OFF タイマーステータスの表示と設定     |
| 12 | DNST              | デイリー ON タイマーステータスの表示と設定      |
| 13 | DOFT              | デイリー OFF タイマーの表示と設定          |
| 14 | DONT              | デイリー ON タイマーの表示と設定           |
| 15 | ETAD              | MAC アドレスの表示                  |
| 16 | EXIT              | コンソールターミナルからのログアウト           |
| 17 | GWAD              | ゲートウェイアドレスの表示と設定             |
| 18 | HELP              | コマンドの一覧リスト表示                 |
| 19 | IPAD              | IP アドレスの表示と設定                |
| 20 | LAND <sup>注</sup> | LAN エラーカウントの表示               |
| 21 | LGN0 ~ 3          | ユーザー名の表示と設定                  |
| 22 | LGPW              | ログイン( コマンド )パスワードの設定         |
| 23 | MINT              | モデムの初期化                      |
| 24 | NIPK              | 接点信号 /UPS ポート入力信号極性の表示と設定    |
| 25 | NMAD              | SNMP マネージャーの IP アドレスの表示と設定   |
| 26 | PWST              | ログイン( コマンド )パスワードステータスの表示と設定 |
| 27 | RDFV              | UPS ファームウェアバージョンの表示          |
| 28 | RDMN              | UPS モデル名の表示                  |
| 29 | RDSN              | UPS シリアル番号の表示                |
| 30 | RDSW              | ターミナル設定( CONFIG )スイッチの表示     |
| 31 | RLY1 ~ RLY8       | 電源の出力                        |
| 32 | ROPS              | 接点信号 /UPS ポート入力信号の表示         |
| 33 | RUP1              | UPS のステータスの表示                |
| 34 | SDEF              | パラメーターをデフォルト設定に戻す            |
| 35 | SDLG              | シャットダウンログの表示                 |
| 36 | SHUT              | 電源出力の停止                      |
| 37 | SMPW              | SNMP コミュニティ名の表示と設定           |
| 38 | SNSK              | サブネットマスクの表示と設定               |
| 39 | SOFT              | スペシャル OFF タイマーの表示と設定         |
| 40 | SONT              | スペシャルON タイマーの表示と設定           |
| 41 | UPLD <sup>注</sup> | ソフトウェアのアップロード                |
| 42 | UTID              | ユニット ID の表示                  |
| 43 | VERN              | ファームウェア情報の表示                 |

注: 保守コマンドのため、使用しないでください。

CentreCOM PDU800 **2-27** ユーザーマニュアル

本製品で使用できるすべてのコマンドの機能とその使用方法について説明します。 コマンドはABC順に記載されています。

#### 1 ACON

電源の出力

電源出力コンセントから電源を出力させます。 ASK2、ASRKコマンドで制御するチャンネルを設定していない場合、コマンドエ ラーになります。

## 書式

ACON

#### 2 ACOP

電源出力コンセントの ON/OFF 表示と設定 ACP2 コマンドと同様に電源出力を制御します。

このコマンドは、電源出力8チャンネルのうちチャンネル1~4に限定して制御が できます。

ASK2、ASRK コマンドの設定に関係なく実行されますので、ご注意ください。

#### 書式

ACOP <XXXX>

#### 実行結果

XXXX

### パラメーター

Х : 電源出力コンセントの出力状況を表します。 0はOFF、1はONを示します。

#### 例 1

チャンネル3とチャンネル4の電源出力をONに設定します。

PDU800 > ACOP 0011 Enter

#### 例2

現在の出力状況を表示します。現在はチャンネル1~4の電源出力がONの状 況です。

PDU800 > ACOP Enter 1111

ソフトウェアの設定

3 ACP2

電源出力コンセントの ON/OFF 表示と設定

電源出力8チャンネルの電源出力を制御します。

ASK2、ASRK コマンドの設定に関係なく実行されますので、ご注意ください。

#### 書式

ACP2 <XXXXXXX>

#### 実行結果

xxxxxxxx パラメーター

X

: 電源出力コンセントの出力状況を表します。 0 は OFF、1 は ON を示します。

例1

チャンネル5~8の電源出力をONに設定します。

```
PDU800 > ACP2 00001111 Enter
```

例2

現在の出力状況を表示します。現在はチャンネル1~4の電源出力がONの状況です。

PDU800 > ACP2 Enter 11110000

### 4 ACST

#### 電源出力ステータスの表示

現在の電源出力のステータスを表示します。1チャンネル以上電源出力がONであれば、PowerOnで表示されます。

このコマンドはASK2、ASRKコマンドで設定されているチャンネルに対してのみ有 効です。また、ASK2、ASRKコマンドで制御するチャンネルを設定していない場合、 コマンドエラーになります。

```
書式
```

ACST

実行結果

PowerOn/PowerOff

パラメーター

PowerOn : 電源出力がONの状態です。

```
PowerOff
```

: 電源出力が OFF の状態です。

例

現在の電源出力のステータスを表示します。現在、電源出力がONのチャンネルがあります。

```
PDU800 > ACST Enter
PowerOn
```

5 ASK2 制御する電源出力チャンネルの表示と設定 電源出力8チャンネルのうち、制御させるチャンネルを表示、設定します。 タイマー設定などで電源を落としたくない機器を接続する出力チャンネルは、0で設 定します。

#### 書式

#### ASK2 <XXXXXXXX 実行結果

xxxxxxxx パラメーター ×

: 電源出力の制御登録の状態を表します。 0 は未登録、1 は登録済みを示します。

#### 例

ASRK

6

電源出力チャンネルの1~4を制御させるように登録します。

PDU800 > ASK2 11110000 Enter

制御する電源出力チャンネルの表示と設定

ASK2 コマンドと同様に制御させるチャンネルを表示、設定します。 このコマンドは、電源出力8 チャンネルのうちチャンネル1~4 に限定して制御が できます。

#### 書式

## ASRK <XXXX> 実行結果 XXXX パラメーター X : 電源出力の制御登録の状態を表します。 0は未登録、1は登録済みを示します。

#### 例

電源出力チャンネル1とチャンネル4を制御させるように登録します。

PDU800 > ASRK 1001 Enter

7 BOFT

### バイパス・デイリー OFF タイマーの表示と設定

バイパス・デイリーOFFタイマーを表示、設定します。デフォルトでは、バイパス・ デイリー OFF タイマーは設定されていません。

#### 書式

BOFT <FyymmddYYMMDD>

#### 実行結果

```
FyymmddYYMMDD
```

#### パラメーター

|   | F        | : | Enable( 有効 )/Disable( 無効 )0 = Disable | 1 = Enable |
|---|----------|---|---------------------------------------|------------|
|   | yymmdd   | : | 開始年月日                                 |            |
|   | YYMMDD   | : | 終了年月日                                 |            |
|   | yy( YY ) | : | 年(00~99)                              |            |
|   | mm(MM)   | : | 月( 01 ~ 12 )                          |            |
|   | dd( DD ) | : | 日(01~31)                              |            |
| 例 | 1        |   |                                       |            |
|   |          |   |                                       |            |

バイパス・デイリー OFF タイマーの設定を 1996 年 2 月 16 日から 1996 年 2 月 19 日の 4 日間一時的に無効にします。

```
PDU800 > BOFT 1960216960219 Enter
```

例 2

現在のバイパス・デイリーOFFタイマーの設定を表示します。現在、バイパス・ デイリー OFF タイマーは設定されていません。

PDU800 > BOFT Enter 0960216960219

8 BONT

バイパス・デイリー ON タイマーの表示と設定

バイパス・デイリーONタイマーを表示、設定します。デフォルトでは、バイパス・ デイリーONタイマーは設定されていません。

#### 書式

BONT <FyymmddYYMMDD>

実行結果

FyymmddYYMMDD

```
パラメーター
```

| F      | : | Enable( 有効 )/Disable( 無効 )0 = Disable | 1 = Enable |
|--------|---|---------------------------------------|------------|
| yymmdd | : | 開始年月日                                 |            |
| YYMMDD | : | 終了年月日                                 |            |
| yy(YY) | : | 年(00~99)                              |            |
| mm(MM) | : | 月( 01 ~ 12 )                          |            |
| dd(DD) | : | 日(01~31)                              |            |
|        |   |                                       |            |

例1

5

バイパス・デイリーONタイマーの設定を1996年2月16日から1996年2月 19日の4日間一時的に無効にします。

PDU800 > BOFT 1960216960219 Enter

例 2

現在のバイパス・デイリーONタイマーの設定を表示します。現在、バイパス・ デイリー ON タイマーは設定されていません。

| PDU800 | >   | BOFT  | Enter |
|--------|-----|-------|-------|
| 096021 | 596 | 50219 |       |

9 BTLF

UPS バッテリー寿命の表示と設定

接続しているUPSの使用開始日とバッテリーの寿命を表示、設定します。デフォルトでは、990536(使用開始日が99年5月、バッテリー寿命が36ヶ月)に設定されています。

メニューの [ UPS Configuration ] 内 [ Installation Date ] / [ Battery Life Time ] の 設定内容が反映されます。

#### 書式

BTLF <YYMMmm>

#### 実行結果

YYMMmm

パラメーター

| YY | : 年(00~99) |          |
|----|------------|----------|
| ММ | :月(01~12)  |          |
| mm | : バッテリー寿命  | 月(00~99) |
|    |            |          |

#### 例1

現在の設定を表示します。現在はUPSの使用開始日が99年5月、バッテリー 寿命が36ヶ月(3年)に設定されています。

PDU800 > BTLF Enter 990536

例 2

UPSの使用開始日を99年10月、バッテリー寿命を60ヶ月(5年)に設定します。

PDU800 > BTLF 991060 Enter

#### 10 CLCK

日付の表示と設定

ソフトウェアの設定

システムの日付と時刻を表示、設定します。

#### 書式

CLCK <WYYMMDDhhmmss>

実行結果

WYYMMDDhhmmss

パラメーター

| W  | : 曜日(0~6) 0=日 1=月 2=火 3=水 4=木 5=金 6=土 |
|----|---------------------------------------|
| YY | : 年(00~99)                            |
| MM | :月(01~12)                             |
| DD | : 日(01~31)                            |
| hh | :時間(00~23)                            |
| mm | : 分( 00 ~ 59 )                        |
| SS | : 秋 00 ~ 59 )                         |
| 1  |                                       |

例1

現在の日付と時刻を1996年3月1日(金曜日)15時30分00秒に設定します。

PDU800 > CLCK 5960301153000 Enter

```
例 2
```

現在の日付と時刻を表示します。現在は、2000年4月13日(木曜日)14時05 分00秒に設定されています。

PDU800 > CLCK 4000413140500 Enter

11 DFST

デイリー OFF タイマーステータスの表示と設定

デイリー OFF タイマーのステータスを表示、設定します。 当日、DOFT コマンドで設定した時間の前に実行し、デイリーOFF タイマーを実行 済(有効)/未実行(無効)にします。

#### 書式

DFST {Done | NotDone }

#### 実行結果

Done/NotDone

```
パラメーター
```

```
Done : 当日デイリー OFF タイマー実行済(無効)にします。
```

```
NotDone : 当日デイリー OFF タイマー未実行(有効)にします。
```

```
例1
```

```
デイリー OFF タイマーを実行済(無効)にします。
```

PDU800 > DFST Done Enter

#### 例 2

デイリー OFF タイマーステータスの現在の設定を表示します。現在は未実行 (有効)に設定されています。

PDU800 > DFST Enter NotDone 12 DNST

| デイリー ON タイマース | テータスの表示と設定 |
|---------------|------------|
|               |            |

デイリー ON タイマーのステータスを表示、設定します。 当日、DONTコマンドで設定した時間の前に実行し、デイリーONタイマーを実行済 (有効)/未実行(無効)にします。

#### 書式

```
DNST {Done | NotDone }
実行結果
 Done/NotDone
パラメーター
 Done
            : 当日デイリー ON タイマー実行済(無効)にします。
 NotDone
           : 当日デイリー ON タイマー未実行(有効)にします。
例1
 デイリー ON タイマーを実行済(無効)にします。
     PDU800 > DNST Done Enter
例 2
 デイリーONタイマーステータスの現在の設定を表示します。現在は未実行(有
 効)に設定されています。
     PDU800 > DNST Enter
     NotDone
```

13 DOFT

デイリー OFF タイマーの表示と設定

デイリー OFF タイマーを表示、設定します。デフォルトでは、デイリー OFF タイ マーは設定されていません。

#### 書式

DOFT <1hhmmF2hhmmF3hhmmF4hhmmF5hhmmF6hhmmF7hhmmF>

#### 実行結果

1hhmmF2hhmmF3hhmmF4hhmmF5hhmmF6hhmmF7hhmmF

#### パラメーター

| 1 ~ 7      | : 曜日  1=月 2=火 3=水 4=木 5=金 6=土 7=日                  |
|------------|----------------------------------------------------|
| hh         | :時間(00~23)                                         |
| mm         | : 分(00~59)                                         |
| F          | : Enable( 有効 )/Disable( 無効 )0 = Disable 1 = Enable |
| <b>例</b> 1 |                                                    |

現在の設定を表示します。現在は、月曜日と水曜日の17時30分にデイリー OFF タイマーが設定されています。

PDU800 > DOFT Enter 117301200000317301400000500000600000700000 例 2 デイリー OFF タイマーを月曜日から金曜日の 17 時 30 分に設定します。

PDU800 > DOFT 117301217301317301417301517301600000700000 [Enter]

#### 14 DONT

#### デイリーON タイマーの表示と設定

デイリーONタイマーを表示、設定します。デフォルトでは、デイリーONタイマー は設定されていません。

#### 書式

DONT <1hhmmF2hhmmF3hhmmF4hhmmF5hhmmF6hhmmF7hhmmF>

### 実行結果

1hhmmF2hhmmF3hhmmF4hhmmF5hhmmF6hhmmF7hhmmF

パラメーター

| 1 ~ 7 | : | 曜日 1=月 2=火 3=水 4=木 5=金 6=土 7=日                   |
|-------|---|--------------------------------------------------|
| hh    | : | 時間(00~23)                                        |
| mm    | : | 分(00~59)                                         |
| F     | : | Enable( 有効 )/Disable( 無効 )0 = Disable 1 = Enable |

#### 例1

現在の設定を表示します。現在は。月曜日と水曜日の9時30分にデイリーON タイマーが設定されています。

PDU800 > DOFT Enter

109301200000309301400000500000600000700000

#### 例 2

デイリー ON タイマーを月曜日から金曜日の9時30分に設定します。

PDU800 > DOFT 109301209301309301409301509301600000700000 Enter

#### 15 ETAD

MAC アドレスの表示

システムの MAC アドレス(イーサネットアドレス)を表示します。

#### 書式

ETAD

#### 実行結果

XX:XX:XX:XX:XX

#### パラメーター

XX : 0~FF(16進数)

例

PDU800 > ETAD

00:90:99:09:01:03

16 EXIT

コンソールターミナルからのログアウト

ソフトウェアからログアウトします。

書式

EXIT

▶ このコマンドはコンソールターミナルでのみ使用することができます。

17 GWAD

```
ゲートウェイアドレスの表示と設定
```

ゲートウェイアドレスの表示、設定をします。デフォルトでは「0.0.0.0」が設定さ れています。

#### 書式

GWAD <aaabbbcccddd>

#### 実行結果

aaabbbcccddd

### パラメーター

aaabbbcccddd : aaa(000 ~ 255) bbb(000 ~ 255) ccc(000 ~ 255) ddc(000 ~ 255) 例1

現在の設定を表示します。現在は192.168.200.32に設定されています。

PDU800 > GWAD Enter

192168200032

#### 例 2

ゲートウェイアドレスを192.168.100.32に設定します。

```
PDU800 > GWAD 192168100032 Enter
```

18 HELP

コマンドの一覧リスト表示

現在登録されているコマンドを一覧表示します。また、コマンドの内容を表示しま す。

#### 書式

HELP <command>

パラメーター command

: 内容を表示させるコマンドを小文字で入力します。

例1

コマンドをリスト表示します。

| PDU8( | )O > H | IELP ( | Enter |      |      |      |      |      |      |
|-------|--------|--------|-------|------|------|------|------|------|------|
| acon  | acop   | acp2   | acst  | ask2 | asrk | boft | bont | btlf | clck |
| dfst  | dnst   | doft   | dont  | etad | gwad | help | ipad | land | lgn0 |
| lgn1  | lgn2   | lgn3   | lgpw  | mint | nipk | nmad | pwst | rdfv | rdmn |
| rdsn  | rdsw   | rly1   | rly2  | rly3 | rly4 | rly5 | rly6 | rly7 | rly8 |
| rops  | rup1   | sdef   | sdlg  | shut | smpw | snsk | soft | sont | upld |
| utid  | vern   |        |       |      |      |      |      |      |      |

#### 例2

ACST コマンドの説明を表示します。

```
PDU800 > HELP ACST Enter
ACST : Power Status
```

#### 19 IPAD

#### IP アドレスの表示と設定

IPアドレスを表示、設定します。デフォルトでは「192.0.1.1191」が設定されています。

#### 書式

IPAD <aaabbbcccddd>

#### 実行結果

aaabbbcccddd

### パラメーター

aaabbbcccddd : aaa(000~255) bbb(000~255) ccc(000~255) ddc(000~255) 例 1

現在の設定を表示します。現在は192.168.200.10に設定されています。

PDU800 > IPAD Enter

192168200010

#### 例 2

IP アドレスを 192.168.100.20 に設定します。

PDU800 > IPAD 192168100020 Enter

#### 20 LAND

#### LAN エラーカウントの表示

通信エラーカウント数を表示します。 保守コマンドのため、使用しないでください。

21 LGN0 ~ 3

ユーザー名の表示と設定

デフォルトで設定されているroot(=SUPERVISOR = Administrator)以外のユーザー 名を表示、設定します。

rootとSUPERVISORとAdministratorは同じ1つのアカウントです。ユー ザー名の表示を実行した場合はrootが表示されます。また、デフォルトでは LGN0 ~ 3のすべてのユーザー名にrootが設定されています。

| 書 | 式                                                                         |
|---|---------------------------------------------------------------------------|
|   | LGN0~3 <username></username>                                              |
| 実 | 行結果                                                                       |
|   | username                                                                  |
| パ | ラメーター                                                                     |
|   | username : ユーザー名です。<br>設定する場合は、10文字までの半角英数字で入力してください。(大<br>文字・小文字を区別します。) |
| 例 | 1                                                                         |
|   | ユーザー名 taro を LGN2 に登録します。                                                 |
|   | PDU800 > LGN2 taro Enter                                                  |

#### 例 2

LGN1 のユーザー名を表示します。

PDU800 > LGN3 Enter

kana

22 LGPW

ログイン(コマンド)パスワードの設定

コンソールターミナルでログインする際と、rsh(リモートシェル)でコマンドを実行 する際のパスワードを設定します。デフォルトでは「PDU800」が設定されていま す。

#### 書式

LGPW <newpassword>

#### 実行結果

XXXXXXXX

返り値はすべてXXXXXXXXXXとなり、実際のパスワードは画面上には表示され ません。

パラメーター

newpassword : パスワードです。 10文字までの半角英数字で入力してください。(大文字・小文字を区 別します。)

### 23 MINT

モデムの初期化

モデムに初期化 AT コマンドを送出します。

AT コマンドについては、ご使用のモデムのマニュアルなどを参照してください。

#### 書式

MINT <userdefinestring>

パラメーター

userdefinestring : 初期化 AT コマンドです。

例

モデムに初期化 AT コマンド ATTS0=1S3=13S10=5Q1E0&D2&W0&Y0 を 送出します。

PDU800 > MINT ATTS0=1S3=13S10=5Q1E0&D2&W0&Y0 Enter

#### 24 NIPK

接点信号 / UPS ポート入力信号極性の表示と設定

本体背面 接点信号/UPSポートの各入力信号論理を表示、設定します。デフォルト ではすべて正論理(0)に設定されています。

#### 書式

NIPK

#### 実行結果

X(SP1)X(BL)X(PF)X(SP2)

#### パラメーター

| X(SP1)        | :  | 未使用                   |
|---------------|----|-----------------------|
| X(BL)         | :  | UPS バッテリー低下信号         |
| X(PF)         | :  | UPS停電信号               |
| X( SP2 )      | :  | 未使用                   |
| 各入力信号が正論理     | ₿Ø | )場合 0、負論理の場合 1 で示します。 |
| SP1. SP2 は未使用 | Ħσ | Dため0に設定されています。        |

#### 例

現在の設定を表示します。現在はBLとPF信号が負論理に設定されています。

PDU800 > NIPK Enter 0110

## SNMP マネージャーの IP アドレスの表示と設定

SNMPマネージャーのIPアドレスを表示、設定します。デフォルトでは「0.0.0.0」 が設定されています。

#### 書式

25 NMAD

NMAD <aaabbbcccddd>

#### 実行結果

aaabbbcccddd

#### パラメーター

```
aaabbbcccddd : aaa(000~255) bbb(000~255) ccc(000~255) ddc(000~255) 例 1
```

現在の設定を表示します。現在の設定は192.168.200.1です。

PDU800 > NMAD Enter

192168200001

#### 例 2

SNMP マネージャーの IP アドレスを 192.168.100.5 に設定します。

```
PDU800 > NMAD 192168100005 Enter
```

## 26 PWST ログイン(コマンド)パスワードステータスの表示と設定 ログイン(コマンド)パスワードのステータス表示、設定を行います。デフォルトでは「Disable(無効)」に設定されています。 パスワード自体はLGPWコマンドで設定します。

#### 書式

PWST {Enalbe|Disable}

#### 実行結果

Enable/Disable パラメーター

> Disable : パスワードを無効にします。 Enable : パスワードを有効にします。

#### 例1

#### 現在の設定を表示します。

```
PDU800 > PWST Enter
```

Disable

#### 例 2

#### パスワードのステータスを有効にします。

PDU800 > PWST Enable Enter

UPS ファームウェアバージョンの表示

本製品とUPSを接続している場合、UPSのファームウェアバージョンを表示します。

メニューの [UPS Configuration] でUPSのメーカーとモデル名(型名)を設定していない場合、コマンドエラー(NOT AVAILABLE)になります。

#### 書式

#### RDFV

例

UPS のファームウェアバージョンを表示します。

PDU800 > RDFV Enter Omron Ver 2000x

28 RDMN

UPS モデル名の表示

本製品とUPSを接続している場合、UPSのモデル名(型名)を表示します。

メニューの [ UPS Configuration ] 内 [ UPS Model/Type ] の設定内容が反映され ます。

メニューの [UPS Configuration] でUPSのメーカーとモデル名(型名)を設定していない場合、コマンドエラー(NOT AVAILABLE)になります。

#### 書式

#### RDMN

例

UPS のモデル名(型名)を表示します。

PDU800 > RDMN Enter BU100XR

29 RDSN

UPS シリアル番号の表示

本製品とUPSを接続している場合、UPSのシリアル番号を表示します。 メニューの [UPS Configuration]内 [UPS Serial Number]の設定内容が反映さ れます。

#### 書式

RDSN

例

UPSのシリアル番号を表示します。

PDU800 > RDSN Enter 4199470019801

30 RDSW ターミナル設定( CONFIG )スイッチの表示

本体前面ターミナル設定(CONFIG)スイッチの状態を表示します。

#### 書式

5

## RDSW

## 実行結果

XXXX00000000

#### パラメーター

X : ターミナル設定スイッチの状態を表示します。
 0 は OFF、1 は ON を示します。

#### 例

現在の設定を表示します。現在の設定はスイッチ1がON、スイッチ2~4が OFFです。

| PDU80 | 0 > | RDSW | Enter |  |  |
|-------|-----|------|-------|--|--|
| 10000 | 000 | 0000 |       |  |  |

31 RLY1 ~ RLY8

電源の出力

電源出力コンセントからチャンネルごとに電源を出力させます。 ASK2、ASRKコマンドの設定を無視して制御ができますのでご注意ください。

#### 書式

RLY1~RLY8 {TurnOn|TurnOff|Recycle}

RLY1 はチャンネル 1、RLY2 はチャンネル 8 を示します。

#### パラメーター

| TurnOn  | : | 電源を ON にします。                    |
|---------|---|---------------------------------|
| TurnOff | : | 電源を OFF にします。                   |
| Recycle | : | 電源がONの場合に、一度OFFにしてから、2秒後に再びONにし |
|         |   | ます。                             |

#### 例1

#### チャンネル1の電源をOFF にします。

PDU800 > RLY1 TurnOff Enter

#### 例 2

#### チャンネル3の電源をONにします。

PDU800 > RLY3 TurnON Enter

#### 32 ROPS

### 接点信号 / UPS ポート入力信号の表示

本体背面 接点信号 /UPS ポートの各入力信号の表示を行います。

#### 書式

ROPS

### 実行結果

X(SP1)X(BL)X(PF)X(SP2)

#### パラメーター

- X(SP1) : 未使用
- X(BL) : UPS バッテリー低下信号
- X(PF) : UPS 停電信号
- X(SP2) : 未使用

NIPKコマンドで各入力信号を正論理(0)に設定している場合、0はOFF(入力信号なし)、1 はON(入力信号あり)を示します。

NIPKコマンドで各入力信号を負論理(1)に設定している場合、1はOFF(入力信号なし)0 はON(入力信号あり)を示します。

#### 例

|各入力信号が正論理(0)に設定されている場合の現在の入力を表示します。現 在は BL 信号(バッテリー低下信号)の入力があります。

PDU800 > ROPS Enter 0100

#### 33 RUP1

UPS のステータスの表示

本製品とUPSを接続している場合、UPSの各種ステータスを500バイトの出力で 表示します。

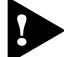

▶ メニューの[UPS Configuration]でUPSのメーカーとモデル名(型名)を設 定していない場合、すべて「?」で表示されます。また、UPSによっては未対 応の(取得できない)ステータスがあります。 本製品とUPSを接点信号インターフェースで接続している場合は、UPSの各 種ステータスを取得することはできません。

#### 書式

RUP1

パラメーター

各バイトの意味は以下のとおりです。

| 1 ~ 5   | :入力電圧(0.1V)       |  |
|---------|-------------------|--|
| 6 ~ 10  | :入力周波数(0.1Hz)     |  |
| 11 ~ 15 | : 出力電圧(0.1V)      |  |
| 16 ~ 20 | : 出力周波数(0.1Hz)    |  |
| 21 ~ 25 | : 出力電流 0.1A )     |  |
| 26 ~ 30 | : 出力電力(0.1W)      |  |
| 31 ~ 35 | : UPS 負荷率( 0.1% ) |  |

| 36 ~ 40   | : バッテリー残容量(0.1%)                                       |  |  |  |
|-----------|--------------------------------------------------------|--|--|--|
| 41 ~ 45   | : バックアップ時間 Full Load Backup Time,0.1minutes)           |  |  |  |
| 46 ~ 50   | 現負荷での放電時間(0.1minutes)                                  |  |  |  |
| 51 ~ 55   | UPS バッテリー残寿命( 0.1years )                               |  |  |  |
| 56 ~ 60   | : UPS 内部温度(0.1)                                        |  |  |  |
| 61 ~ 65   | UPS メーカーコード( UPS Manufacturer の選択番号 )                  |  |  |  |
| 66 ~ 450  | : 未使用                                                  |  |  |  |
| 451       | : 出力状態                                                 |  |  |  |
|           | 0:PowerOff                                             |  |  |  |
|           | 2 : PowerOn                                            |  |  |  |
| 452       | : リレー状態                                                |  |  |  |
|           | 1 : TurnOn                                             |  |  |  |
|           | 2 : TurnOff                                            |  |  |  |
|           | 3 : XXXXXXX                                            |  |  |  |
| 45        | : 出力方式                                                 |  |  |  |
|           | 1:Line                                                 |  |  |  |
|           | 2: Inverter                                            |  |  |  |
|           | 3 : Undefined                                          |  |  |  |
| 454       | : バッテリー状態                                              |  |  |  |
|           | 1 : Discharging( Power failer , operating on battery ) |  |  |  |
|           | 2: Full charge( Battery capacity 100% )                |  |  |  |
|           | 3: Charging(Battery capacity < 100%)                   |  |  |  |
|           | 4 : Expired                                            |  |  |  |
|           | 5 : No battery                                         |  |  |  |
| 455       | : 入力波形状態                                               |  |  |  |
|           | 1 : Line over voltage( +10%nominal )                   |  |  |  |
|           | 2 : Line power failure                                 |  |  |  |
|           | 3 : Line under voltage( 10%nominal )                   |  |  |  |
|           | 4 : Normal                                             |  |  |  |
| 456       |                                                        |  |  |  |
|           | 1 : Bad charger                                        |  |  |  |
|           | 2 : Battery over voltage                               |  |  |  |
|           | 3 : Normal                                             |  |  |  |
| 457       |                                                        |  |  |  |
| 457       |                                                        |  |  |  |
|           | U: Normal                                              |  |  |  |
| 450       | 1:UVerload                                             |  |  |  |
| 458       | : UPS 內部温度状態                                           |  |  |  |
|           | U: Normal                                              |  |  |  |
| 450       |                                                        |  |  |  |
| 409       | ・ してる 細电刀 巧<br>の・ 学時 商田 絵電 古 ギ                         |  |  |  |
|           | V.市时间出版电力150<br>1. 労時インバーク公司亡士                         |  |  |  |
| 460       | ー・市时1ノハーフ 御电 月 JJ<br>・ LIDC との 通信 仕能                   |  |  |  |
| 400       |                                                        |  |  |  |
|           |                                                        |  |  |  |
| 161 - 500 |                                                        |  |  |  |
| 401~ 500  | ・ 不反元                                                  |  |  |  |

2 ソフトウェアの設定

5

CentreCOM PDU800

ユーザーマニュアル

2-44
| バイト     | 出力値   | 意味                               |
|---------|-------|----------------------------------|
| 1 ~ 5   | 00983 | 入力電圧 98.3 ( V )                  |
| 6 ~ 10  | 00499 | 入力周波数 49.9 ( Hz )                |
| 11 ~ 15 | 01005 | 出力電圧 100.5 ( V )                 |
| 16 ~ 20 | 00498 | 出力周波数 49.8 ( Hz )                |
| 21 ~ 25 | 00001 | 出力電流 0.1 ( A )                   |
| 26 ~ 30 | 00100 | 出力電力 10.0(W)                     |
| 31 ~ 35 | 00000 | UPS 負荷率 0(%)                     |
| 36 ~ 40 | 01136 | バッテリー残容量 113.6(%)                |
| 41 ~ 45 | 00100 | バックアップ時間 10.0( minutes )         |
| 46 ~ 50 | 01950 | 現負荷でのバッテリー放電時間 195.0 ( minutes ) |
| 51 ~ 55 | 00050 | UPS バッテリー残寿命 5.0 ( 年 )           |
| 56 ~ 60 | 00308 | UPS 内部温度 30.8 ( )                |
| 61 ~ 65 | 00003 | UPS メーカーコード 3 ( OMRON )          |
| 451     | 2     | 出力状態 PowerOn                     |
| 452     | 1     | 出力リレー状態 TurnOn                   |
| 453     | 2     | 出力方式 Inverter                    |
| 454     | 3     | バッテリー状態 Charging                 |
| 455     | 4     | 入力電圧波形状態 Normal                  |
| 456     | 3     | 充電状態 Normal                      |
| 457     | 0     | 負荷状態 Normal                      |
| 458     | 0     | UPS 内部温度状態 Normal                |
| 459     | 1     | UPS 給電方式 常時インバータ給電方式             |
| 460     | 0     | UPS との通信状態 OK                    |

例

# 5 コマンドリファレンス

#### 34 SDEF

パラメーターをデフォルト設定に戻す

以下のパラメーターをデフォルト設定に戻します。

#### 書式

SDEF

| パラメーター                           | :デフォルト設定                              |
|----------------------------------|---------------------------------------|
| 日付と時刻                            | :694010100000(土曜日1994年1月1日00:00:00)   |
| すべての ON/OFF タイマー設定               | :Disable( 無効 )                        |
| 電源出力の設定                          | : 何も設定されていない状態( すべて電源 OFF )           |
| ユーザー名                            | : root( = SUPERVISOR = Administrator) |
| ログイン( コマンド )パスワード                | : PDU800                              |
| パスワードのステータス                      | :Disable ( 無効 )                       |
| SNMP マネージャーアドレス                  | : 00000000000                         |
| SNMP コミュニティー名                    | : atkkdevice                          |
| SNMP マネージャーアドレス<br>SNMP コミュニティー名 | : 00000000000<br>: atkkdevice         |

#### 35 SDLG

シャットダウンログの表示

直前のシャットダウン(電源出力 OFF)のログを表示します。

#### 書式

SDLG <SSWYYMMDDhhmmss>

パラメーター

| SS | : | シャットダウン( 電源出力 OFF )の原因を示します。        |
|----|---|-------------------------------------|
|    |   | 01 = 原因不明                           |
|    |   | 03 = SHUT コマンドによるシャットダウン            |
|    |   | 05 = OFF タイマーによるシャットダウン             |
| W  | : | 曜日(0~6) 0=日 1=月 2=火 3=水 4=木 5=金 6=土 |
| YY | : | 年(00~99)                            |
| MM | : | 月(01~12)                            |
| DD | : | 日(01~31)                            |
| hh | : | 時間(00~23)                           |
| mm | : | 分(00~59)                            |
| SS | : | 秋 00 ~ 59)                          |
|    |   |                                     |

36 SHUT

電源出力の停止

電源出力コンセントから電源出力を停止します。 ASK2、ASRKコマンドで制御するチャンネルを設定していない場合、コマンドエ ラーになります。

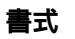

SHUT

#### 37 SMPW

#### SNMP コミュニティ名の表示と設定

プライベート MIB の中のコミュニティ名を表示、設定します。

本製品のコミュニティ名設定の仕様は下記のとおです。

- Get デフォルト値「public」 変更不可
- Set デフォルト値「atkkdevice」 SMPW コマンドにて変更可能
- Trap 「ColdStartTrap」/「LinkUpTrap」に対するコミュニティ デフォルト値「public」 変更不可 「ColdStartTrap」/「LinkUpTrap」以外のTrapに対するコミュニティ デフォルト値「atkkdevice」 SMPW コマンドにて変更可能

#### 書式

SMPW <communityname>

#### 実行結果

communityname

#### パラメーター

communityname : コミュニティ名です。 設定する場合は、10文字までの半角英数字で入力してください。(大 文字・小文字を区別します。)

#### 例

現在の設定を表示します。

PDU800 > SMPW Enter

atkkdevice

#### 38 SNSK

サブネットマスクの表示と設定

サブネットマスクを表示、設定します。デフォルトでは「0.0.0.0」が設定されています。

#### 書式

SNSK <aaabbbcccddd>

実行結果

aaabbbcccddd

#### パラメーター

aaabbbcccddd : aaa(000~255) bbb(000~255) ccc(000~255) ddd(000~255) 例 1

#### 現在の設定を表示します。現在の設定は255.255.255.0です。

PDU800 > SNSK Enter

255.255.255.000

例 2

#### サブネットマスクを255.255.255.0に変更します。

```
PDU800 > SNSK 255.255.255.000 Enter
```

# 5 コマンドリファレンス

#### 39 SOFT

#### スペシャル OFF タイマーの表示と設定

スペシャルOFFタイマーを表示、設定します。デフォルトでは、スペシャルOFFタ イマーは設定されていません。

#### 書式

SOFT <FYYMMDDhhmm>

実行結果

FYYMMDDhhmm

#### パラメーター

| F  | : | Enable( 有効 )/Disable( 無効 )0 = Disable | 1 = Enable |
|----|---|---------------------------------------|------------|
| YY | : | 年(00~99)                              |            |
| MM | : | 月(01~12)                              |            |
| DD | : | 日(01~31)                              |            |
| hh | : | 時間(00~23)                             |            |
| mm | : | 分(00~59)                              |            |
|    |   |                                       |            |

#### 例1

現在の設定を表示します。現在は、1996年9月1日23時00分にスペシャル OFF タイマーが設定されています。

PDU800 > SOFT Enter 19609012300

#### 例 2

スペシャル OFF タイマーを 2000 年 1 月 1 日 21 時 00 分に設定します。

PDU800 > SOFT 10001012100 Enter

#### 40 SONT

スペシャルON タイマーの表示と設定

スペシャルONタイマーを表示、設定します。デフォルトでは、スペシャルONタイ マーは設定されていません。

#### 書式

SONT <FYYMMDDhhmm>

実行結果

FYYMMDDhhmm

| パラメーター |
|--------|
|--------|

| F  | : | Enable( 有効 )/Disable( 無効 )0 = Disable | 1 = Enable |
|----|---|---------------------------------------|------------|
| YY | : | 年(00~99)                              |            |
| MM | : | 月(01~12)                              |            |
| DD | : | 日(01~31)                              |            |
| hh | : | 時間(00~23)                             |            |
| mm | : | 分(00~59)                              |            |

**例**1

現在の設定を表示します。現在は、1996年9月1日9時00分にスペシャル ON タイマーが設定されています。

PDU800 > SONT Enter

19609010900

#### 例 2

スペシャル ON タイマーを 2000 年 1 月 1 日 10 時 30 分に設定します。 PDU800 > SONT 10001011030 Enter

#### 41 UPLD

ソフトウェアのアップロード

本製品のソフトウェアをアップロードします。 保守コマンドのため、使用しないでください。

#### 42 UTID

ユニット ID の表示

本製品のユニットIDを表示します。

#### 書式

UTID

#### 実行結果

PDU800

例

ユニット ID を表示します。

PDU800 > UTID Enter PDU800

#### 43 VERN

5

ファームウェア情報の表示

本製品に搭載されているファームウェア情報を表示します。

#### 書式

## VERN

## 実行結果

VVVYYMMDD

| パラメーター |         |
|--------|---------|
| VVV    | : バージョン |
| YY     | : リリース年 |
| MM     | : リリース月 |
| DD     | : リリース日 |
|        |         |

例

#### ファームウェア情報を表示します。

| PDU800 > | VERN Enter |
|----------|------------|
| 10000051 | )          |

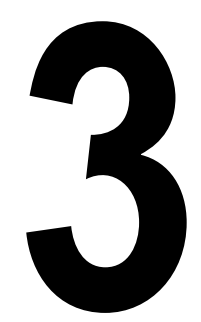

# 付 録

この章では、トラブルシューティング、製品仕様について説明しています。

# 1 トラブルシューティング

本製品を使用中になんらかのトラブルが発生したときの対処方法について説明します。 以下の処置をしても正常に動作しないときは、アライドテレシス サポートセンター までご連絡ください。

🏂 4-2 ページ「サポート連絡先」

## トラブルと思ったら

トラブルが発生したときは、まず発生したトラブルやLEDの状態を確認のうえ、該 当の説明をお読みください。

#### LED 表示の確認

| LED                      | 色 | 状態 | 表示内容                           |
|--------------------------|---|----|--------------------------------|
| POWER                    | 緑 | 点滅 | 本体に電源が供給されています。                |
|                          |   | 消灯 | 本体に電源が供給されていません。               |
| UPS                      | * | 点灯 | UPSが停電状態です。                    |
| ALARM                    | 小 | 消灯 | UPSは通常運転状態です。                  |
| AC OUTPUT<br>CHANNEL 1-8 | 橙 | 点灯 | 電源出力コンセント(1~8)がONの状態です。        |
|                          |   | 消灯 | 電源出力コンセント(1~8)がOFFの状態です。       |
| TERMINAL                 | 橙 | 点灯 | RS-232/ターミナルポートを介して通信を行っています。  |
|                          |   | 消灯 | RS-232/ターミナルポートを介して通信を行っていません。 |
| LINK                     | 緑 | 点灯 | 10BASE-Tポートのリンクが確立しています。       |
|                          |   | 消灯 | 10BASE-Tポートのリンクが確立していません。      |
| COLLISION                | + | 点灯 | セグメント上でコリジョンが発生しています。          |
|                          | 刅 | 消灯 | セグメント上でコリジョンは発生していません。         |

電源を投入したが、POWER LED が点滅しない

電源ケーブルが正しく接続されていますか。

電源プラグが商用電源の電源コンセント、またはUPSの電源出力コンセントに 正しく接続されているか確認してください。

指定された電源電圧で使用していますか。

本製品の定格電源はAC100V、50/60Hzとなっています。

UPS は正しく動作してますか。

本製品の電源入力ケーブルをUPSに接続している場合は、UPSの電源プラグ が商用電源に接続されているか、接続機器の合計容量が指定の容量を超えてな いか、バッテリーが充電不足でないか、などを確認してください。 10BASE-TポートのLINK LED が点灯しない

接続先の機器は正しく動作していますか。

接続先の機器と正しく接続されているか、また接続先の機器に電源が入ってい るかを確認してください。

正しい UTP ケーブルを使用していますか。

本製品の10BASE-TポートはHUBやスイッチとストレートケーブルで接続す ることができるカスケード(MDI)ポートです。

ケーブルはカテゴリー3以上のUTPケーブルを使用します。なお、同梱のUTP ケーブルはカテゴリー5のストレートケーブルです。PCやワークステーショ ンと接続する場合は、別途クロスケーブルを用意してください。

UTP ケーブルの長さは正しいですか。

2 つのネットワーク機器の直接リンクを形成する UTP ケーブルの長さは最長 100m と規定されています。なお、同梱の UTP ケーブルの長さは 2m です。

コンソールターミナルから通信できない

正しいRS-232ケーブルを使用していますか。

本製品の RS-232/ ターミナルポートとコンソールターミナルは、クロスケー ブルで接続します。なお、同梱の RS-232 ケーブルは 9Pin メス -9Pin メスの クロスケーブルです。

通信速度(ボーレート)は正しく設定されていますか。

本製品のRS-232/ターミナルポートとコンソールターミナルの通信速度が一 致しているか確認してください。なお、本製品の通信速度はデフォルトで 2400bpsに設定されています。

■リモートシェルでコマンドを実行できない

本製品にIP アドレスは設定されていますか。

リモートシェルはコマンドを実行するホスト名の入力が必要です。本製品の場合、ホスト名には本製品のIPアドレスを指定します。IPアドレスが正しく設定 されているかを確認してください。

# トラブルシューティング

コマンド(ログイン)パスワードが設定されていませんか。

LPGW コマンドでパスワードが設定されていて、かつ PWST コマンドでパス ワードのステータスが有効に設定されている場合は、コマンドラインの最後に <-p password>を入力する必要があります。

コンソールターミナルからログインする際のログインパスワードとコマンドを 実行する際のコマンドパスワードは同一のものですので、ご注意ください。 また、PWSTコマンドでパスワードのステータスが無効に設定されている場合 でも、リモートシェルでPWSTコマンド、およびLGPWコマンドを実行する 場合に限り、<-p password>の入力が必要となりますので、ご注意ください。

ユーザー名の設定は正しいですか。

リモートシェルはコマンドを実行するユーザー名の設定が必要です。このユー ザー名は、各OSにログインする際のユーザー名が使用されますので、ログイ ン時のユーザー名(以下、ログイン名)と本製品のユーザー名を合わせておく必 要があります。

本製品はUNIX、Windows NT(Windows 2000)、Netware(3.X以下)の管理 者用のログイン名(root、Administrator、SUPERVISOR)が、デフォルトのユー ザー名として設定されています。上記のログイン名でログインする場合は、本 製品のユーザー名の設定を変更する必要はありません。

使用する OS のログイン名が上記以外の場合は、そのログイン名を本製品の ユーザー名に設定してください。(LGN0 ~ 3 コマンドで設定します。) 通信ソフトウェアを使用する場合は、各マニュアルを参照してください。

■UPSの情報が読みとれない

- UPS と正しい通信ケーブルで接続されていますか。 現用のUPSがRS-232シリアル信号に対応している場合は、本製品のRS-232/ UPS ポートと RS-232 シリアルケーブルで接続します。 UPSが接点信号に対応している場合は、接点信号/UPSポート接続してください。ケーブルは、いずれもUPSのマニュアルでコネクターの内容を確認の上、 別途ご用意ください。
- メニューで UPS の設定を行っていますか。

本製品とUPSをRS-232インターフェースで接続している場合は、必ず、メ ニュー内の[UPS Configuration]でUPSのメーカーとモデル名を指定してく ださい。UPSのメーカーとモデル名を指定していないと、UPSが停電状態 (バックアップ運転)になってもUPS ALARM LED点灯しない、UPS関連のコ マンドがエラーになるなどの問題が発生します。

本製品とUPS を接点信号インターフェースで接続している場合は、[UPS Configuration]の[UPS Manufacturer]で「GENERIC CONTACT TYPE」を選択してください。

1

# 2 仕様

ここでは、本製品に関する詳細な情報を必要とする方を対象に、本製品の動作条件 や、コネクターのピンアサインなどを説明します。

## コネクター仕様

10BASE-T インターフェイス

RJ-45型のモジュラージャックを使用しています。

12345678

| $\sum$ |  |
|--------|--|
| 1111   |  |
| الر    |  |

| コンタクト | MDI信号   |
|-------|---------|
| 1     | TD+(送信) |
| 2     | TD-(送信) |
| 3     | RD+(受信) |
| 4     | 未使用     |
| 5     | 未使用     |
| 6     | RD-(受信) |
| 7     | 未使用     |
| 8     | 未使用     |

ケーブルの結線は下図のとおりです。

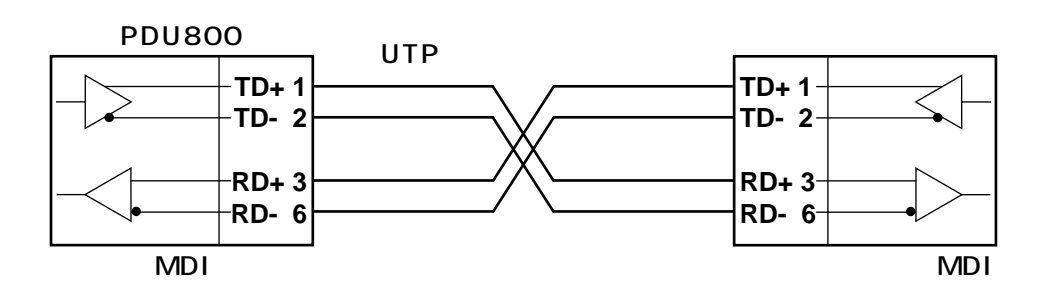

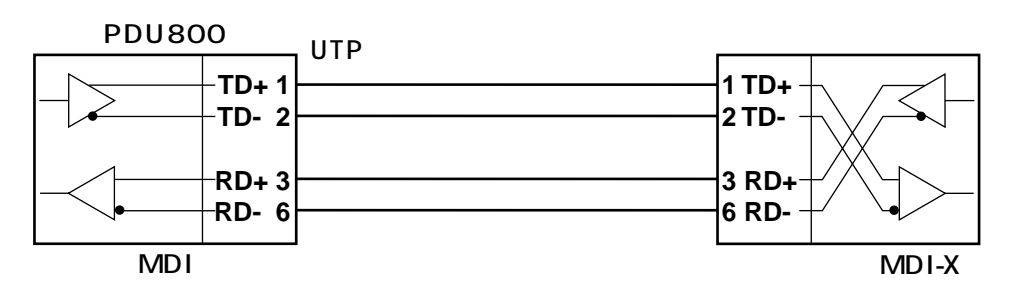

2 仕様

RS-232/ターミナルインターフェース

DSUB 9Pin(オス)タイプのコネクターを使用しています。 同梱のRS-232クロスケーブルの結線は下図のとおりです。

| 5 | 4321 |  |
|---|------|--|
| ŀ |      |  |
| g | 876  |  |

| DB9(メス) | 信号名<br>(JIS略号) |               | DB9(メス) | 信号名<br>(JIS略号) |
|---------|----------------|---------------|---------|----------------|
| 2       | RD(RD)         | <b>└───</b> ► | 2       | RD(RD)         |
| 3       | TD(SD)         |               | 3       | TD(SD)         |
| 4       | DTR (ER)       |               | 4       | DTR (ER)       |
| 6       | DSR(DR)        | ┥┥╱╶┼╸        | 6       | DSR(DR)        |
| 1       | CD(CD)         |               | 1       | CD(CD)         |
| 7       | RTS(RS)        |               | 7       | RTS(RS)        |
| 8       | CTS(CS)        | <b>←</b> ∕∕─► | 8       | CTS(CS)        |
| 5       | SG(SG)         |               | 5       | SG(SG)         |
| 9       | N/C            | × ×           | 9       | N/C            |

RS-232/UPS インターフェース

DSUB 9Pin(オス)タイプのコネクターを使用しています。

| 5 | 4      |   | 3        | 2      | 1 |
|---|--------|---|----------|--------|---|
| þ | γ<br>φ | 0 | ) (<br>0 | ာ<br>ဓ | Ŋ |
|   | )<br>Э | 8 | 7        |        | 5 |

| DB9<br>(オス) | 信号名<br>(JIS規格) | 信号内容   |
|-------------|----------------|--------|
| 1           | CD(CD)         | 未使用    |
| 2           | RD(RD)         | 受信データ  |
| 3           | TD(TD)         | 送信データ  |
| 4           | DTR (ER)       | 未使用    |
| 5           | SG(SG)         | 信号グランド |
| 6           | DSR(DR)        | 未使用    |
| 7           | RTS(RS)        | 未使用    |
| 8           | CTS(CS)        | 未使用    |
| 9           | N/C            | 未使用    |

接点信号 /UPS インターフェース

54321

 $\begin{array}{c}
\bullet \circ \circ \circ \circ \\
\varphi \circ \circ \circ \\
\end{array}$ 

9876

DSUB 9Pin(メス)タイプのコネクターを使用しています。

| DB9<br>(メス) | 信号入力内容          |  |  |
|-------------|-----------------|--|--|
| 1           | 未使用             |  |  |
| 2           | 未使用             |  |  |
| 3           | PF(停電信号入力)      |  |  |
| 4           | GND(信号グランド)     |  |  |
| 5           | BL(バッテリー低下信号入力) |  |  |
| 6           | 未使用             |  |  |
| 7           | 未使用             |  |  |
| 8           | 未使用             |  |  |
| 9           | 未使用             |  |  |

使用するケーブルは、接続する UPS によって異なります。

通常、UPSがバッテリ運転時(停電時)に閉(ON)となる無電圧接点出力を本製品の3番ピンと4番ピンの間に、バッテリ低下時に閉(ON)となる無電圧接点出力を4番ピンと5番ピン間にそれぞれ接続します。

UPSがオープンコレクタの場合、3番または5番ピン側がコレクタ(+側)になるように接続します。

# 本製品の主な仕様

| 10BASE-Tインターフェース |                                |
|------------------|--------------------------------|
| サポート規格           | IEEE 802.3                     |
| 電源部              |                                |
| 定格入力電圧           | AC100V                         |
| 入力電圧範囲           | AC90V~110V                     |
| 定格周波数            | 50/60Hz                        |
| 最大入力電流           | 15A                            |
| 平均内部消費電力         | 3.4W(最大10W)                    |
| 平均発熱量            | 2.9kcal/h(最大8.6kcal/h)         |
| 環境条件             |                                |
| 保管時温度            | -20~60                         |
| 保管時湿度            | 95%以下(ただし、結露なきこと)              |
| 動作時温度            | 0 ~ 4 0                        |
| 動作時湿度            | 80%以下(ただし、結露なきこと)              |
| 外形寸法(突起部含まず)     |                                |
|                  | 約432.5(W) X 305(D) X 43.7(H)mm |
| 重量               |                                |
|                  | 約3.5kg                         |
| 適用規格             |                                |
| EMI規格            | VCCIクラスA                       |
| サポートするMIB        |                                |
| UPS MIB          | RFC 1628                       |
| プラベートMIB         |                                |

# 4

# 保証とユーザーサポート

この章では、本製品の保証と、障害の際のユーザーサポート、調 査依頼書のご記入方法について説明します。

# 保証とユーザーサポート

#### 保証

1

本製品に添付されている「製品保証書」の「製品保証規定」をお読みになり、「ユー ザー登録カード」に必要事項をご記入の上、弊社「ユーザー登録係」までご返送く ださい。

「ユーザー登録カード」が返送されていない場合、保証期間内の無償での修理や、障 害発生時のユーザーサポートなどが受けられません。

保証の制限

本製品の使用または使用不能によって生じたいかなる損害(人の生命・身体に対する 被害、事業の中断、事業情報の損失またはその他の金銭的損害を含み、またこれら に限定されない)については、弊社は、その責を一切負わないこととします。

#### ユーザーサポート

ユーザーサポートを受けていただく際には、このマニュアルの調査依頼書を(拡大) コピーしたものに必要事項をご記入の上、下記サポート連絡先までFAXしてください。

記入内容などについては、「2 調査依頼書のご記入にあたって」を参照してください。

サポート連絡先

アライドテレシス株式会社 サポートセンター

Tel: 🗰 0120-860-772

祝・祭日を除く月~金曜日 9:00 ~ 18:00(12:00 ~ 13:00は昼休み) 祝・祭日を除く土曜日 10:00 ~ 17:00

Fax: 0120-860-662 年中無休 24時間受付

# 2 調査依頼書のご記入にあたって

本依頼書は、障害の原因をできるだけ早く見つけるためにご記入いただくものです。 ご提供いただく情報が不十分な場合には、原因究明に時間がかかったり、最悪の場 合には、問題が解決できないこともあります。

迅速に問題の解決を行うためにも、弊社担当者がお客様の環境を理解できるよう、以 下の点にそってご記入ください。

記入用紙に書ききれない場合は、プリントアウトなどを別途添付してください。 なお、状況によりご連絡が遅れることもございますが、あらかじめご了承ください。

## 使用しているハードウエアについて

製品名、シリアル番号(S/N)、リビジョン(Rev)を調査依頼書に記入してください。

シリアル番号、リビジョンは、製品に同梱されている(本体底面に貼付されている)シリアル番号シールに記入されています。

(例) S/N 0047744990805087 Rev A1

## お問い合わせ内容について

どのような症状が発生するのか、それはどのような状況で発生するのかを出来 る限り具体的に(再現できるように)記入してください。

エラーメッセージやエラーコードが表示される場合には、表示されるメッセージの内容のプリントアウトなどを添付してください。

#### ネットワーク構成について

ネットワークとの接続状況や、使用されているネットワーク機器がわかる簡単 な図を添付してください。

他社の製品をご使用の場合は、メーカー名、機種名、バージョンなどをご記入 ください。

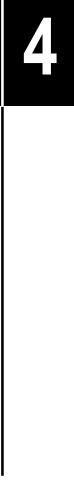

| 調査依頼書(CentreCo                                                                                                    | DM F            | DU8  | 00) |   |   |
|----------------------------------------------------------------------------------------------------|-----------------|------|-----|---|---|
|                                                                                                    |                 |      | 年   | 月 | 日 |
| <ol> <li>1. 御社名:</li> <li>部署名:</li> <li>ご担当者名:</li> <li>ご連絡先住所:〒</li> <li>TEL: ()</li> <li>FAX: ()</li> <li>2. 購入先:</li> <li>購入先担当者:</li> </ol> | )<br>)          |      |     |   |   |
| 1. 製品名、シリアル番号(S/N)、リビジョン(Rev)<br>製品名 : CentreCOM <u>PDU800</u>                                                                                  |                 |      |     |   |   |
|                                                                                                    | <b>        </b> |      |     |   |   |
| 2. お問い合わせ内容 別紙あり<br>設置中に起こっている障害 設置後、運用中に                                                                                                    | 別紙なし<br>□起こって   | いる障害 |     |   |   |
|                                                                                                    |                 |      |     |   |   |
| 3.ネットワーク構成図 別紙あり )<br>簡単な図で結構ですからご記入をお願いします。                                                                                                    | 別紙なし            |      |     |   |   |
|                                                                                                    |                 |      |     |   |   |
|                                                                                                    |                 |      |     |   |   |
|                                                                                                    |                 |      |     |   |   |

トニーフノ

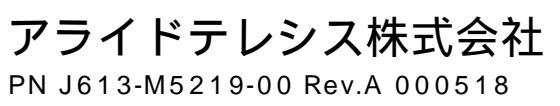